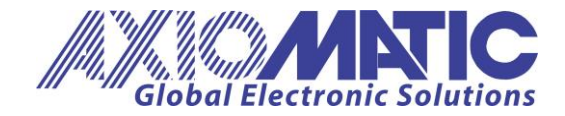

User Manual UMAX141570 Version 2A Firmware 2.xx

# **USER MANUAL**

# 6-Port Automotive Gigabit Ethernet Switch

P/N: AX141570

Axiomatic Technologies Oy Höytämöntie 6 33880 LEMPÄÄLÄ, Finland Tel. +358 103 375 750 salesfinland@axiomatic.com www.axiomatic.fi Axiomatic Technologies Corporation 1445 Courtneypark Dr. E. Mississauga, ON Canada L5T 2E3 Tel. 1 905 602 9270 sales@axiomatic.com www.axiomatic.com

# ACRONYMS

| AF         | Application Firmware                                  |
|------------|-------------------------------------------------------|
| ARP        | Address Resolution Protocol                           |
| AX         | Axiomatic                                             |
| BATT       | Battery                                               |
| bps        | Bit per second                                        |
| °C         | Celsius (degree)                                      |
| CQI        | Channel Quality Indicator                             |
| DSCP       | Differentiated Services Code Point                    |
| EMI        | Electromagnetic Interference                          |
| IEEE       | Institute of Electrical and Electronics Engineers     |
| Gbps       | Gigabit per second                                    |
| GND        | Ground                                                |
| GPL        | General Public License                                |
| Н          | Height (for size)                                     |
| HTTP       | Hypertext Transfer Protocol                           |
| ICMP       | Internet Control Message Protocol                     |
| IEC        | International Electrotechnical Commission             |
| in         | inch                                                  |
| IP         | Internet Protocol or Ingress Protection (for housing) |
| L          | Length (for size)                                     |
| LAN        | Local Area Network                                    |
| lbs        | Pounds                                                |
| LED        | Light-Emitting Diode                                  |
| К          | kilo                                                  |
| kOhm       | kiloohm                                               |
| m          | meters                                                |
| mA         | milliamperes                                          |
| MAC        | Media Access Control (address)                        |
| Mbit       | Megabit                                               |
| Mbps       | Megabits per second                                   |
| міт        | Massachusetts Institute of Technology                 |
| Mpps       | Mega packets per second                               |
| mm         | millimetres                                           |
| N/A        | Not Applicable or Not Assigned                        |
| PC         | Personal Computer                                     |
| PHY        | Physical Layer Transceiver (Ethernet chip)            |
| P/N        | Part Number                                           |
| PWR        | Power                                                 |
| PWREN      | Power Enable                                          |
| QoS        | Quality of service                                    |
| RFC        | Request For Comments                                  |
| RoHS       | Restriction of Hazardous Substances                   |
| RTOS       | Real-Time Operating System                            |
| SP         | Service Pack                                          |
| SSP        | Software Support Package                              |
| TBD        | To be Determined                                      |
| UMAX141570 |                                                       |
|            |                                                       |

ii

| TCP | Transmission Control Protocol |
|-----|-------------------------------|
| TDR | Time-Domain Reflectometry     |
| TRD | Transmit/Receive Differential |
| UDP | User Datagram Protocol        |
| V   | Volt                          |
| VDC | Volt Direct Current           |
| W   | Width (for size)              |
| Win | Windows                       |
|     |                               |

# TABLE OF CONTENTS

| 1 INTRODUCTION                               | 6  |
|----------------------------------------------|----|
| 2 DEVICE DESCRIPTION                         | 7  |
| 2.1 Hardware Block Diagram                   | 7  |
| 2.2 Device Organization                      | 8  |
| 2.2.1 Ethernet Interface                     | 8  |
| 2.2.1.1 Web Server                           | 9  |
| 2.2.1.2 Network Discovery                    | 9  |
| 2.2.2 RS-232 Interface                       | 9  |
| 2.2.2.1 Text User Interface                  | 9  |
| 2.2.2.2 YMODEM                               | 9  |
| 3 DEVICE CONFIGURATION                       | 10 |
| 3.1 Connecting to the Device                 | 10 |
| 3.2 Device Homepage                          | 11 |
| 3.3 Changing Configuration Parameters        | 12 |
| 3.3.1 Configuration Web Page                 | 12 |
| 3.3.2 Network Configuration                  | 14 |
| 3.3.3 Automotive Ethernet Port Configuration | 14 |
| 3.3.4 System Settings Web Page               | 14 |
| 3.3.4.1 Saving System Configuration          | 15 |
| 3.3.4.2 Loading System Configuration         | 16 |
| 3.3.4.3 Restoring Default Settings           | 18 |
| 3.4 Configuration File Format                | 19 |
| 3.5 Password Update Web Page                 | 20 |
| 4 DEVICE DIAGNOSTICS                         | 22 |
| 4.1 Health Status                            | 22 |
| 4.2 Automotive Ethernet Ports                | 23 |
| 4.3 Device Rebooting                         | 23 |
| 5 VIRTUAL CABLE TESTER                       | 24 |
| 6 FIRMWARE UPDATE                            | 25 |
| 6.1 Uploading New Firmware                   | 25 |
| 6.2 Applying New Firmware                    | 26 |
| 8 DEVICE DISCOVERY                           | 28 |
| 8.1 Axiomatic Discovery Application          | 28 |
| 9 RS-232 INTERFACE                           | 29 |
| 9.1 Main Menu                                | 29 |
| 9.1.1 Show Configuration Parameters          | 29 |
| 9.1.2 Change Configuration Parameters        | 30 |
| 9.1.3 Set Default Configuration Parameters   | 31 |
| 9.1.4 Show Device Internal State             | 31 |
| 9.1.5 Reboot Device                          | 32 |
| 9.1.6 Change Web Access Password             | 32 |
| 9.1.7 Save Configuration Parameters          | 32 |
| 9.1.8 Load Configuration Parameters          | 34 |
| 9.1.9 Virtual Cable Tester                   | 35 |
| 9.1.9.1 TDR Cable Test                       | 35 |
| 9.1.9.2 CQI Cable Test                       | 35 |
| 9.2 Bootloader Activation                    | 36 |
| 9.2.1 Load New Firmware                      | 36 |
|                                              |    |

| 9.2.2 Show Application Firmware Information Record |    |
|----------------------------------------------------|----|
| 9.2.3 Check Flash Memory Chip                      |    |
| 9.2.4 Reboot Device                                |    |
| 10 TECHNICAL SPECIFICATIONS                        |    |
| 10.1 Power Supply                                  |    |
| 10.2 Ethernet Switch                               |    |
| 10.2.1 LED Indicators                              |    |
| 10.2.2 RS-232 Port                                 |    |
| 10.3 Ethernet Connector                            | 41 |
| 10.4 Power Connector                               | 41 |
| 10.5 General Specifications                        |    |
| 10.6 Housing                                       |    |
| 11 THIRD PARTY SOFTWARE LICENSE NOTICES            |    |
| 12 VERSION HISTORY                                 |    |

## **1 INTRODUCTION**

The following user manual describes architecture and functionality of the 6-Port Automotive Gigabit Ethernet Switch. It also contains technical specifications of the device.

The user manual is valid for application firmware with the same major version number as the user manual. For example, this user manual is valid for any application firmware version 2.xx. Updates specific to the user manual are done by adding letters: A, B, ..., Z to the user manual version number.

The user can check the application firmware version number using the device embedded web server interface or through the RS-232 port.

## 2 DEVICE DESCRIPTION

The 6-Port Automotive Gigabit Ethernet Switch is designed for industrial and automotive applications requiring high performance 100/1000BASE-T1 Ethernet switch functionality.

Each switch port can be individually configured to support Master or Slave mode with 1Gbit/s or 100Mbit/s communication speed according to IEEE 802.3bp and IEEE 802.3bw standards. The Ethernet part of the switch is not configurable, resulting in unmanaged switch functionality.

An embedded web server on Port #1 allows users to configure switch ports, monitor the device performance and update application firmware. In addition, the web server interface contains a virtual cable tester that allows users to check integrity of the switch cabling and to perform basic Ethernet cable troubleshooting.

An auxiliary RS-232 port can be used as a local alternative to the remote web server interface.

A separate PWREN digital signal is used to power-up the device in applications where the switch is constantly connected to the battery.

An internal state of the switch is displayed by LEDs on the front panel of the housing.

## 2.1 Hardware Block Diagram

The device hardware block diagram is presented in Figure 1.

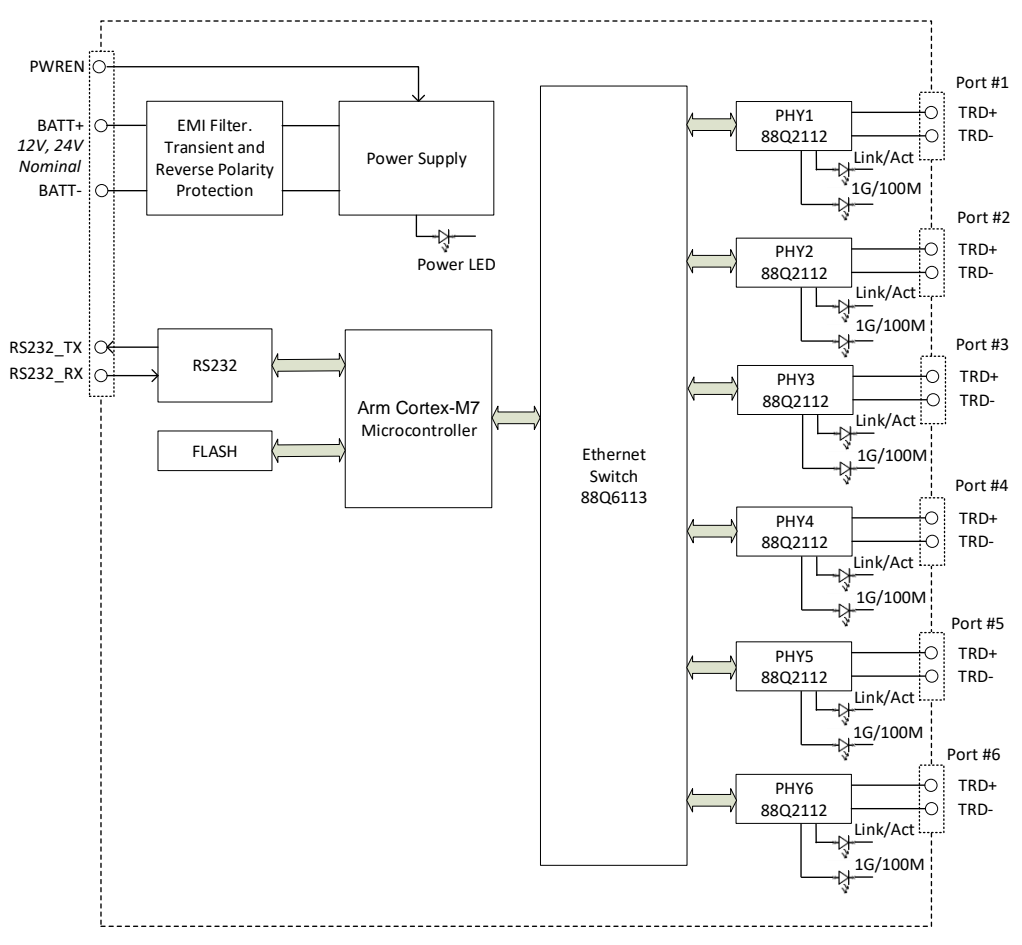

Figure 1. Device Hardware Block Diagram

The device contains six independent Gigabit Automotive Ethernet ports: Port #1...#6, an auxiliary RS-232 port, a power enable input (PWREN), and a protected power supply.

The power supply has Power LED indicator. It lights up when the device is powered, i.e. the power is applied to the switch and PWREN input is "On". The device goes into a very low power consumption mode when PWREN is "Off". The PWREN should be connected to BATT+ if not used.

The switch core is based on Marvell Automotive Ethernet switch 88Q6113 paired with six Marvell PHY transceivers 88Q2112. Each PHY transceiver has its own Link/Activity (Link/Act) and Speed (1G/100M) LED indicators hardwired to the PHY chip.

A separate ARM Cortex-M7 microcontroller controls the switch chip and PHY transceivers and runs an embedded web server. The device configuration parameters are stored in the internal flash memory.

## 2.2 Device Organization

The device internal organization is presented in Figure 2.

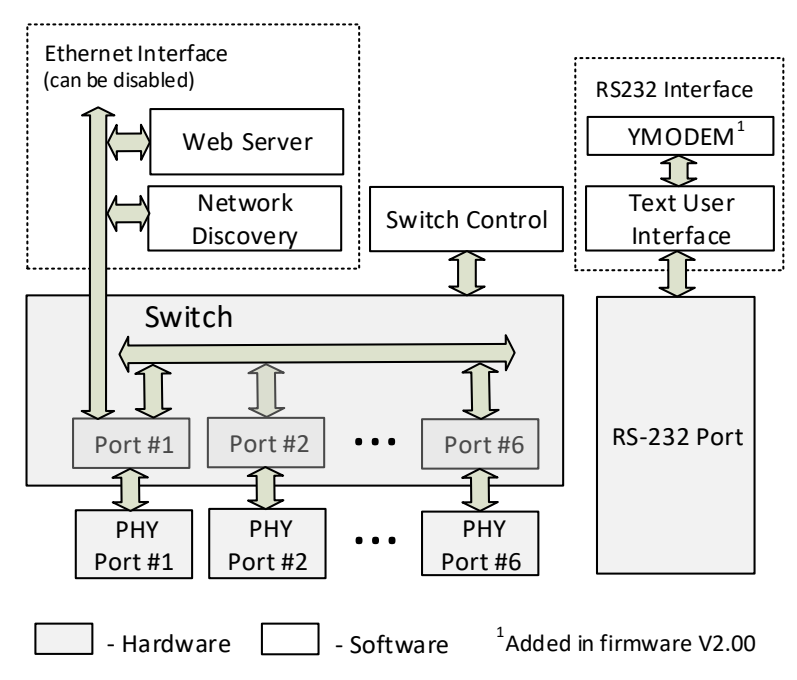

Figure 2. Device Internal Organization

The device software contains the *Switch Control* module and two user interfaces: *Ethernet Interface* and *RS-232 Interface*.

## 2.2.1 Ethernet Interface

The device *Ethernet Interface* is comprised of the *Web Server* and the *Network Discovery* software modules, both accessible through the switch Port #1. At the same time, the switch Port #1 can be used as a regular switch port without any restrictions.

The *Ethernet Interface* can be disabled through the RS-232 interface for security reasons. In this case, the switch will be invisible on the Ethernet.

## 2.2.1.1 Web Server

The device embedded web server provides a user front-end interface with the switch. It runs a dynamic website that shows the device general information, configuration parameters, and the device real-time diagnostics.

The website can be used to change, save or restore configuration parameters, change device password, and upload new firmware. It also contains a virtual cable tester for Ethernet cable diagnostics and troubleshooting.

The user's web browser should support JavaScript.

For more information, see <u>Device Configuration</u>, <u>Device Diagnostics</u>, <u>Virtual Cable Tester</u>, and <u>Firmware Update</u> sections.

## 2.2.1.2 Network Discovery

The device supports a proprietary Axiomatic discovery protocol. It allows to find the device IP address on the LAN using Axiomatic discovery application AxioDisc.exe. For more information, see <u>Device Discovery</u> section.

## 2.2.2 RS-232 Interface

The *RS-232 Interface* serves as a local alternative to the embedded web server. It is presented by the *Text User Interface* module accessible through an auxiliary RS-232 port located on the device *Power Connector*, see <u>*Power Connector*</u> subsection of this document.

For more information, see <u>RS-232 Interface</u> section.

#### 2.2.2.1 Text User Interface

The *Text User Interface* is a simple menu-based user interface that provides the same scope of configuration, monitor and control options as the device web server. It uses the *YMODEM* module for configuration file operations<sup>1</sup>.

<sup>1</sup>Added in firmware V2.00.

#### 2.2.2.2 YMODEM

The *YMODEM* module is used by the *Text User Interface* module for configuration file upload and download operations. It interacts with the user's PC YMODEM software providing transmission of the configuration file.

## **3 DEVICE CONFIGURATION**

The device supports configuration over the internal website running on the device embedded web server. For security reasons, the device website can be accessed only through the switch Port #1. The device web access is also password protected<sup>1</sup>.

<sup>1</sup>The password protection was added in firmware V2.00.

The device web access can be disabled through the RS-232 interface by setting *Ethernet Interface Enabled* configuration parameter to "No" (default is "Yes"), see <u>RS-232 Interface</u> section of this document.

## 3.1 Connecting to the Device

The default *Device IP Address* is "192.168.0.34". Please, make sure that there are no other devices on this IP address when connecting the switch for the first time to your LAN for configuration.

To connect to the device, the user should run any web browser and point it to the *Device IP Address*. After a successful connection, the user will see the device login page<sup>1</sup>, see Figure 3.

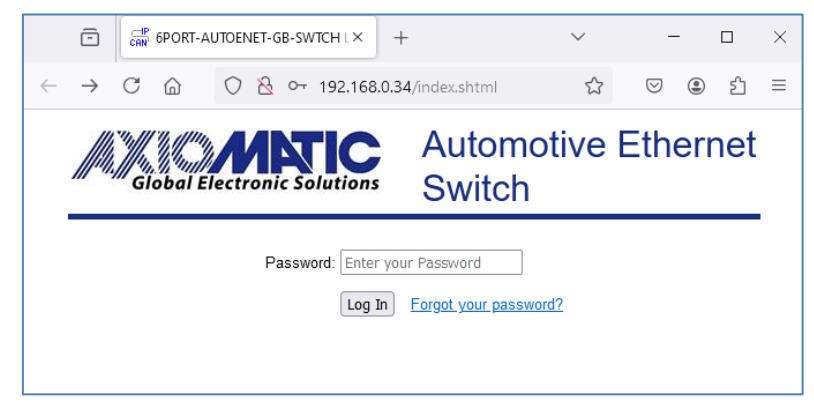

Figure 3. Device Login Page

<sup>1</sup>The device website login page was added in firmware V2.00.

If necessary, the user will need to allow JavaScript (this setting is default in the majority of web browsers). If JavaScript is disabled, the website will show a message asking to activate JavaScript at the top of the web page, see Figure 4.

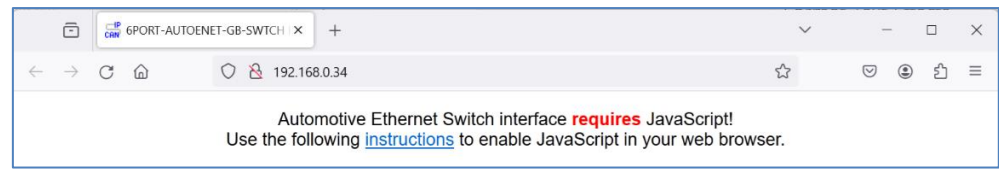

Figure 4. Enable JavaScript Prompt

The device default password is **Axiomatic1** (case sensitive). The device home page will be shown upon entering the correct password.

To protect the device from password guessing, the number of unsuccessful attempts to connect to the device is limited. Access to the device will be denied for several minutes upon reaching this limit. Also, for security reasons, the device web session will be automatically closed and the user logged out on the user's inactivity.

In case the password is lost, the user can reset the password using RS-232 interface, see <u>Change Web Access Password</u> subsection of this document.

## 3.2 Device Homepage

The device home page shows the device information, including the switch part number, serial number, and firmware version, see Figure 5. It also shows the device network configuration and configuration of the automotive Ethernet ports.

The *Network* and *Automotive Ethernet Ports* configuration parameters have tooltips clarifying their meaning, see Figure 6.

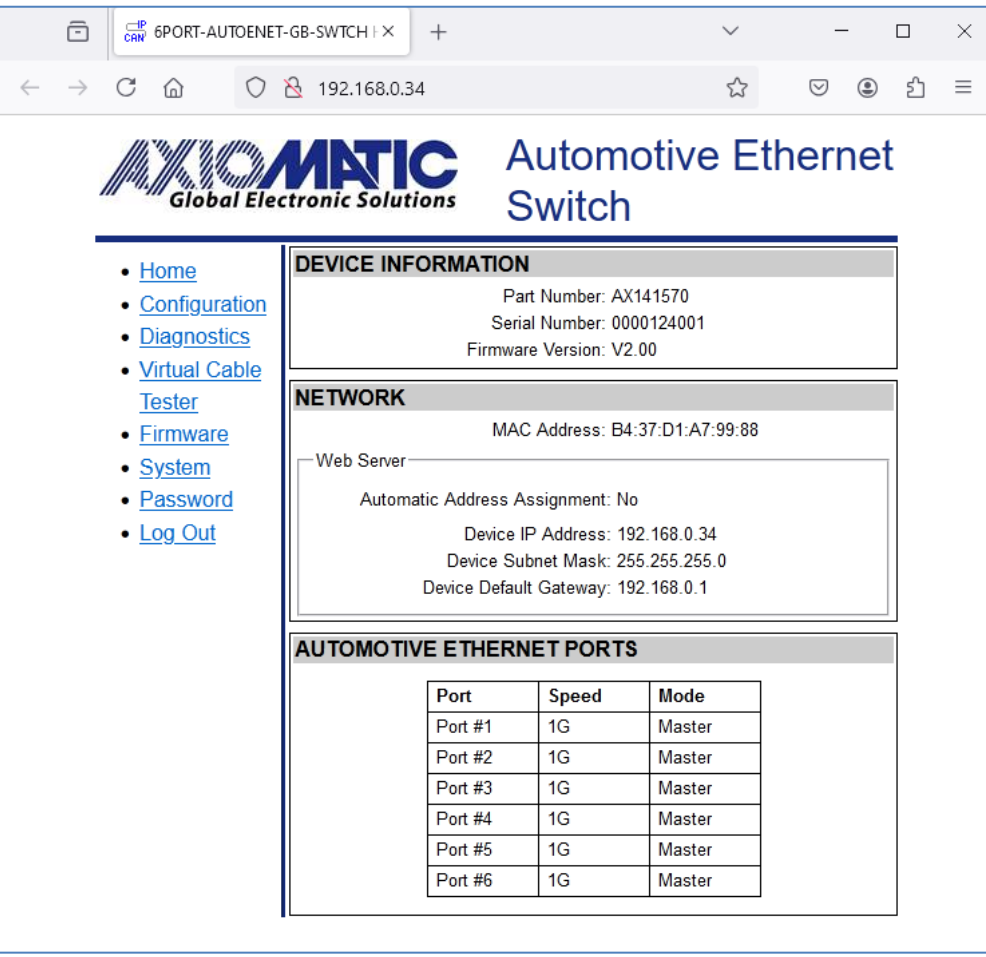

Figure 5. Device Home Page<sup>1</sup>

<sup>1</sup>The Firmware Version number may be different from the firmware version described in the manual.

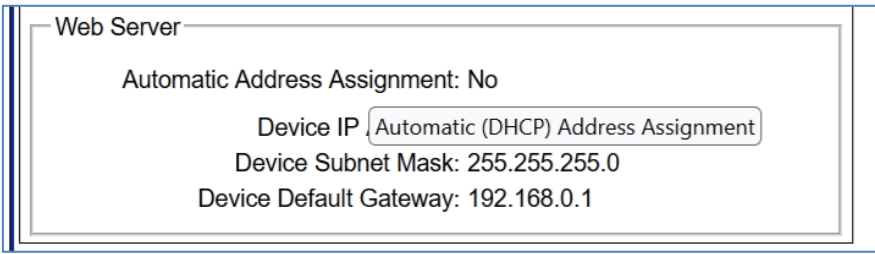

Figure 6. Tooltip for the "Auto Connect to Remote" Configuration Parameter

## 3.3 Changing Configuration Parameters

All configuration parameters can be changed either on an individual basis through the *Configuration* web page or by using a configuration file on the *System Settings* web page<sup>1</sup>.

<sup>1</sup>The device configuration file support was added in firmware V2.00.

## 3.3.1 Configuration Web Page

The user can change configuration parameters in interactive mode using *Configuration* web page. It can be reached by clicking on the link on the left side of the website, see Figure 7.

The *Configuration* web page has fields to enter values of the configuration parameters and four buttons: *Save Settings, Discard Settings, Reboot Device* and *Set Defaults*. The configuration parameters have tooltips for the user convenience.

| 6PORT-AUTOENE                           | T-GB-SWTCH S× +              |                | $\sim$       | _            |    | × |
|-----------------------------------------|------------------------------|----------------|--------------|--------------|----|---|
| $\leftarrow \rightarrow$ C $\bigcirc$ O | 8 192.168.0.34/settings.shtr | nl             | \$           | ♡ ≗          | பி | ≡ |
| Juli, Juli, Giobal Ele                  | ctronic Solutions A          | utomo<br>witch | otive Eth    | nernet       | t  |   |
| Home                                    | CONFIGURATION PARA           | METERS         |              |              |    |   |
| Configuration     Diagnostics           | Save Settings Discard Char   | nges Reboo     | ot Device    | Set Defaults | )  |   |
| <u>Virtual Cable</u>                    | NETWORK                      |                |              |              |    |   |
| Tester                                  | Web Server                   |                |              |              | [  |   |
| Firmware                                | Automatic Address As         | signment: No   | • •          |              |    |   |
| <u>System</u>                           | Static Address Assignme      | nt             |              |              |    |   |
| Password                                | Device I                     | P Address: 19  | 92.168.0.34  |              |    |   |
| <u>Log Out</u>                          | Device Su                    | bnet Mask: 25  | 55.255.255.0 |              |    |   |
|                                         | Device Defaul                | t Gateway: 19  | 92.168.0.1   |              |    |   |
|                                         |                              |                |              |              |    |   |
|                                         | AUTOMOTIVE ETHERN            | ET PORTS       |              |              |    |   |
|                                         | Port                         | Speed          | Mode         |              |    |   |
|                                         | Port #1                      | 1G 🗸           | Master 🗸     |              |    |   |
|                                         | Port #2                      | 1G 🗸           | Master 🗸     |              |    |   |
|                                         | Port #3                      | 1G 🗸           | Master 🖌     |              |    |   |
|                                         | Port #4                      | 1G 🗸           | Master 🖌     |              |    |   |
|                                         | Port #5                      | 1G 🗸           | Master 🗸     |              |    |   |
|                                         | Port #6                      | 1G 🗸           | Master 🖌     |              |    |   |
|                                         |                              |                |              |              |    |   |

Figure 7. Configuration Web Page

The *Save Settings* button will save configuration parameters in non-volatile memory. Some changes will not be immediately applied and will require the device reboot.

The *Discard Changes* button will bring back the original device settings on the webpage before they have been changed. In case the user leaves the page without saving, all changes will be also discarded.

The *Reboot* button will reboot the device. This will activate all updates to configuration parameters stored in the non-volatile memory, if any.

The Set Defaults button will load default values of the configuration parameters into data fields on the configuration page. The configuration parameters will not be automatically saved.

When the user presses the *Save Settings* button, the web page runs a script to check the validity of the new configuration parameters before uploading them to the web server. For example, the following alert message will be displayed if the user enters an invalid value for the *Device IP Address*, see Figure 8.

| <b>⊕</b> 192.168.0.34            |    |
|----------------------------------|----|
| Illegal: Device IP Address value |    |
|                                  | ОК |

Figure 8. Settings Configuration Parameter Alert Message. Error in Configuration Parameter

The website messages should be enabled (not suppressed) in the browser to see this and other feedback messages.

After pressing the *Save Settings* button and saving the configuration parameters in non-volatile memory, the converter replies with a confirmation message showing the result of the saving operation. For example, for operations requiring reboot, the following message will be displayed, see Figure 9.

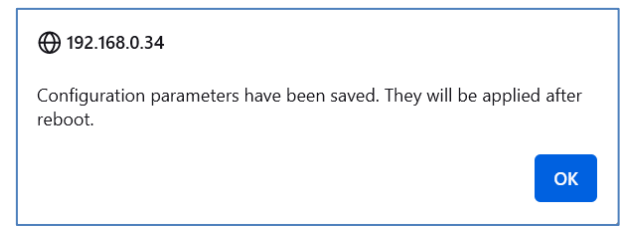

Figure 9. Settings Configuration Parameter Alert Message. Configuration Parameters have been Changed Successfully

## 3.3.2 Network Configuration

Network configuration parameters include the web server configuration, see Table 1. The converter *MAC Address*, shown on the home page, is a read-only parameter.

| Configuration<br>Parameter      | Default Value | Range                       | Description                        |
|---------------------------------|---------------|-----------------------------|------------------------------------|
| Automatic Address               | No            | {No, Yes}                   | Automatic Address assignment using |
| Assignment                      |               |                             | DHCP server                        |
| Device IP Address <sup>1</sup>  | 192.168.0.34  | Any IP address <sup>2</sup> | The device static IP address       |
| Device Subnet Mask <sup>1</sup> | 255.255.255.0 | Any IP address <sup>3</sup> | The device static subnet mask      |
| Device Default                  | 192.168.0.1   | Any IP address <sup>2</sup> | The device static default gateway  |
| Gateway <sup>1</sup>            |               | -                           |                                    |

Table 1. Network Configuration Parameters

<sup>1</sup> Must be assigned by a network administrator when a static address assignment is used, i.e. *Automatic Address Assignment* is set to "No".

<sup>2</sup>Except special addresses (broadcast, multicast, etc.). The user should ensure the correctness of the IP addresses.

<sup>3</sup>Use a subnet mask IP address as per RFC 1878.

The web server uses a standard port number 80.

## 3.3.3 Automotive Ethernet Port Configuration

The user can individually change the communication speed and the negotiation role of each automotive Ethernet port, see Table 2.

| Configuration<br>Parameter | Default Value | Range           | Description              |
|----------------------------|---------------|-----------------|--------------------------|
| Speed                      | 1G            | {1G, 100M}      | Port communication speed |
| Mode                       | Master        | {Master, Slave} | Port negotiation role    |

Table 2. Automotive Ethernet Port Configuration Parameters

## 3.3.4 System Settings Web Page

The device configuration can be saved and then restored back from a configuration file. The configuration file operations are provided on the *System Settings* web page, see Figure 10, accessible by clicking on the *System* link on the left side of the web page.

|   | ē             |                                                                                                    | r-gb-swtch S×                                                                                   | +                                                                                                    |                                                                             | $\sim$   | _     |    | × |
|---|---------------|----------------------------------------------------------------------------------------------------|-------------------------------------------------------------------------------------------------|----------------------------------------------------------------------------------------------------|-----------------------------------------------------------------------------|----------|-------|----|---|
| ← | $\rightarrow$ | C @ O                                                                                                    | 8 192.168.0.                                                                                    | 34/system.                                                                                             | shtml                                                                       | \$       | ♡ ೨   | பி | ≡ |
|   | ļ             | Giobal Ele                                                                                                    | ctronic Solut                                                                                   | C                                                                                                    | Automot<br>Switch                                                           | tive Eth | nerne | t  |   |
| C | ⇔             | <ul> <li><u>Home</u></li> <li><u>Configuration</u></li> <li><u>Diagnostics</u></li> <li><u>Virtual Cable</u><br/><u>Tester</u></li> <li><u>Firmware</u></li> <li><u>System</u></li> <li><u>Password</u></li> <li><u>Log Out</u></li> </ul> | SYSTEM S<br>Save Syster<br>Configuration<br>Load Syster<br>Browse<br>Load Confi<br>Restore Defa | ETTINGS<br>m Configura<br>on File: AX<br>Sa<br>m Configura<br>No file sele<br>guration<br>ult Settings | ation<br>141570.cfg<br>ve Configuration<br>ation<br>acted.<br>Reboot Device | ]        |       |    |   |

Figure 10. System Settings Web Page

## 3.3.4.1 Saving System Configuration

To save system configuration, the user should enter the system configuration file name in the *Configuration File* field and then press the *Save Configuration* button.

The default system configuration file name is "AX141570.cfg". The configuration file will be generated and saved in the *Downloads* location of the web browser, see Figure 11.

In case the web session is expired on inactivity, an empty configuration file will be generated.

|   | -             |     | 6PORT-AU         | TOENET-(    | SB-SWTCH SX                | +                      |                 |   | $\sim$             | -                       | -   |    | × |
|---|---------------|-----|------------------|-------------|----------------------------|------------------------|-----------------|---|--------------------|-------------------------|-----|----|---|
| ← | $\rightarrow$ | С   | ۵                | 0 8         | 3 192.168.0                | .34/system.sh          | ntml            | 숬 | $\bigtriangledown$ | $\overline{\mathbf{A}}$ | ۲   | பி | ≡ |
|   |               |     | Gioba            |             | AX141570.cd<br>Completed - | f <b>g</b><br>— 1.5 kB |                 |   |                    |                         | net |    |   |
|   |               |     | 1000-101-1040-94 | <u>S</u> ho | ow all download            | s                      |                 |   |                    |                         |     |    |   |
|   |               | •   | Home             | _           | SYSTEM S                   | ETTINGS                |                 |   |                    |                         |     |    |   |
|   |               | • ( | Configura        | ation       | Save Syste                 | em Configurati         | on              |   |                    |                         |     |    |   |
|   |               | • [ | Diagnost         | ics         | Configurat                 | ion File: AX14         | 1570.cfg        |   |                    |                         |     |    |   |
|   |               | • \ | /irtual Ca       | able        |                            | Save                   | e Configuration |   |                    |                         |     |    |   |
|   |               | 1   | <u>Fester</u>    |             |                            |                        |                 |   |                    |                         |     |    |   |
|   |               | • [ | Firmware         |             | Load Syste                 | em Configurati         | on              |   |                    |                         |     |    |   |
|   |               | • 5 | <u>System</u>    |             | Browse                     | ) No file select       | ted.            |   |                    |                         |     |    |   |
|   |               | • [ | Password         | 1           | Load Conf                  | iguration              |                 |   |                    |                         |     |    |   |
|   |               | • [ | <u>og Out</u>    |             |                            |                        |                 |   |                    |                         |     |    |   |
|   |               |     |                  |             |                            |                        |                 |   |                    |                         |     |    |   |
|   |               |     |                  |             | Restore Def                | ault Settings          | Reboot Device   | ] |                    |                         |     |    |   |
|   |               |     |                  |             |                            |                        |                 |   |                    |                         |     |    |   |
|   |               |     |                  |             |                            |                        |                 |   |                    |                         |     |    |   |

Figure 11. Saving System Configuration

## 3.3.4.2 Loading System Configuration

The user can restore system configuration from a configuration file. The configuration file will be processed, and configuration parameters updated during the file upload operation.

To upload the device configuration file, the user should first select the configuration file by pressing the *Browse…* button in the *Load System Configuration* section on the *System Settings* web page. Then the user should press the *Load Configuration* button to upload the selected configuration file to the device.

The result of the upload operation will be shown to the user in an alert message from the web site. For example, a successful upload of previously saved configuration parameters will result in the following message, see Figure 12.

| Ø | € 192.168.0.34                                                 |
|---|----------------------------------------------------------------|
| F | ile: AX141570.cfg (size: 1562) has been uploaded.              |
| А | All 17 configuration parameters have been updated.             |
| Т | The new configuration parameters will be applied after reboot. |
|   | ок                                                             |

Figure 12. Loading System Configuration File Alert Message. All Configuration Parameters Have Been Updated

The device upload operation provides extended diagnostic information to the user. In case of an error in the configuration file, a detailed description and location of the error will be reported. Similarly, the exact number of the updated configuration parameters will be reported on a successful operation, together with the total number of the device configuration parameters that could have been updated.

For example, a syntax error in the *SwitchPort2Mode* configuration parameter, when instead of *SwitchPort2Mode* an incorrect *SwitchPort2Mode*\* name is written, will result in the following error message, see Figure 13.

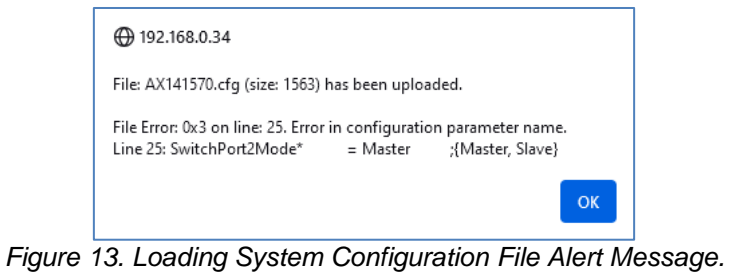

Figure 13. Loading System Configuration File Alert Message. Error in Configuration File

This message contains a file error number, an error description, and a line number where this error was found in the configuration file. The file line content is also shown to facilitate debugging of the configuration file.

An error in a value of a configuration parameter is presented the same way. For example, if the *SwitchPort2Mode* configuration parameter has an incorrect value of "Master1" instead of "Master", the following error message will be generated, see Figure 14.

| <b>(</b> ) 192.168.0.34                                 |                                               |
|---------------------------------------------------------|-----------------------------------------------|
| File: AX141570.cfg (size: 156                           | 3) has been uploaded.                         |
| Configuration Parameter Err<br>Line 25: SwitchPort2Mode | or: 0x5 on line: 25. Data Error.<br>= Master1 |
|                                                         | ОК                                            |

Figure 14. Loading System Configuration File Alert Message. Error in Configuration Parameter Value

In case a configuration file has successfully updated, for example, only 16 configuration parameters out of the total 17 updatable device configuration parameters, the result message will show this information, see Figure 15.

|   | <b>⊕</b> 192.168.0.34                                          |
|---|----------------------------------------------------------------|
| I | File: AX141570.cfg (size: 1563) has been uploaded.             |
| I | Number of updated configuration parameters: 16 out of 17 .     |
|   | The new configuration parameters will be applied after reboot. |
|   | ОК                                                             |

Figure 15. Loading System Configuration File Alert Message. Configuration Parameters Have Been Partially Updated

The user will need to reboot the device to apply the new configuration parameters already saved in non-volatile memory after a successful upload operation. This can be done by using the *Reboot* button on the *System Settings* web page.

All changes in configuration parameters will be rolled back if the upload operation has failed.

## 3.3.4.3 Restoring Default Settings

The user can restore the device to the factory default configuration by pressing the *Restore Default Settings* button on the *System Settings* page, see Figure 16.

This operation complements the *Set Defaults* operation on the *Configuration Web Page*. The main difference is that the *Restore Default Settings* operation restores all device configuration parameters, not only the ones presented on the *Configuration Web Page*. The exception is the device password, which is not affected by this operation.

The confirmation alert message will appear to protect the device configuration from accidental modification, see Figure 17.

If the user choses to proceed, the second alert message will inform the user of the result of this operation, see Figure 18.

| 6PORT-AUTO                                                                                                    | PENET-GB-SWTCH S × +                                                                                                    | $\sim$ | _     |    | × |
|----------------------------------------------------------------------------------------------------|----------------------------------------------------------------------------------------------------|--------|-------|----|---|
| $\leftarrow$ $\rightarrow$ C $\textcircled{a}$ (                                                                                                    | 🔿   192.168.0.34/system.shtml                                                                                                    | 5      | ♡ ≗   | பி | ≡ |
| Gioba                                                                                                    | Automotive<br>Al Electronic Solutions Switch                                                                                                    | ve Eth | ernet |    |   |
| <ul> <li><u>Home</u></li> <li><u>Configura</u></li> <li><u>Diagnosti</u></li> <li><u>Virtual Ca</u><br/><u>Tester</u></li> <li><u>Firmware</u></li> <li><u>System</u></li> <li><u>Passwore</u></li> <li><u>Log Out</u></li> </ul> | ation       SYSTEM SETTINGS         Save System Configuration       Configuration         Configuration File:       AX141570.cfg         Save Configuration       Save Configuration         Load System Configuration       Browse         No file selected.       Load Configuration         Restore Default Settings       Reboot Device |        |       |    |   |

Figure 16. System Settings Page. Restore Default Settings

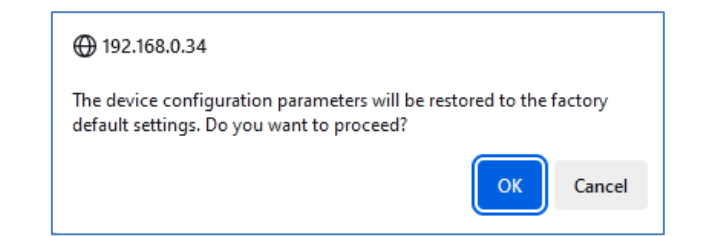

Figure 17. Restoring Default Settings Confirmation Alert Message

| <b>⊕</b> 192.168.0.34                                                              |
|------------------------------------------------------------------------------------|
| Default configuration parameters have been set. They will be applied after reboot. |
| ок                                                                                 |

Figure 18. Restoring Default Setting Successful Result Alert Message

## 3.4 Configuration File Format

The device configuration is stored in a human-readable text file based on a proprietary implementation of the well known INI file format, https://en.wikipedia.org/wiki/INI\_file.

The device configuration parameters are grouped in configuration parameter groups that form INI file sections. The user can edit a configuration file generated by the device in any text editor and change values of configuration parameters according to the user's requirements.

A device configuration file generated by the device with default configuration settings is presented in Figure 19.

```
; Device Configuration File
  ; ------
  ; File format v1.00. Copyright (c) 2024 Axiomatic Technologies Corporation.
  [Info]
 ; This information group was automatically generated by the device.
 ; All configuration parameters in the device "Info" group are read-only.
 PartNumber = AX141570
SerialNumber
MACAddr
FirmwareID
                                                           = 0000124001
= B4:37:D1:A7:99:88
                                                              = 23024
 FirmwareVersionNumber = 2.00
 [Controller]
[Ethernet]EthIntEnable= 1; {1-Yes, 0-No}AutoAddrAssign= 0; {1-Yes, 0-No}DeviceIpAddress= 192.168.0.34; {Any IP Address: x.x.x.x}DeviceSubnetMask= 255.255.255.0; {Any IP Address: x.x.x.x}DeviceDefaultGateway= 192.168.0.1; {Any IP Address: x.x.x.x}SwitchPort1Speed= 1G; {100M, 1G}SwitchPort2Speed= 1G; {100M, 1G}SwitchPort2Mode= Master; {Master, Slave}SwitchPort3Speed= 1G; {100M, 1G}SwitchPort3Mode= Master; {Master, Slave}SwitchPort4Speed= 1G; {100M, 1G}SwitchPort5Mode= Master; {Master, Slave}SwitchPort5Speed= 1G; {100M, 1G}SwitchPort5Speed= 1G; {100M, 1G}SwitchPort5Mode= Master; {Master, Slave}SwitchPort5Mode= Master; {Master, Slave}SwitchPort6Speed= 1G; {100M, 1G}SwitchPort6Speed= 1G; {100M, 1G}SwitchPort6Mode= Master; {Master, Slave}SwitchPort6Speed= 1G; {100M, 1G}SwitchPort6Mode= Master; {Master, Slave}
  [Ethernet]
```

Figure 19. Device Configuration File. Default Configuration Parameters

The *[Info]* configuration parameter group is automatically generated by the device for information purposes only. It contains read-only configuration parameters, is completely optional, and can be omitted if the file is prepared by the user.

The [Controller] configuration parameter group does not have any configuration parameters in this version of the firmware. It can be also omitted.

The *[Ethernet]* configuration parameter group contains all 17 updatable configuration parameters of the device. The user can change any of them.

For the user's convenience, the device automatically writes all allowed values of an updatable configuration parameter in comments beside that configuration parameter when a configuration file is generated.

For detailed information on the updatable configuration parameters, please refer to:

- Table 4. RS-232 Interface Exclusive Configuration Parameters.
- Table 1. Network Configuration Parameters.
- Table 2. Automotive Ethernet Port Configuration Parameters.

There are no specific restrictions on the number of configuration parameters in a configuration file. The file can have all or just one configuration parameter provided that the configuration parameter group of the configuration parameter is also specified. This allows creation of a configuration file that changes only a specific set of configuration parameters without affecting all other settings.

For example, a configuration file that configures port #5 of the switch to the "Slave" mode at "100Mbps" is presented in Figure 20.

```
; Device Configuration File
; ------;
; This file will configure port #5 to Slave mode at 100 Mbps
[Ethernet]
SwitchPort5Speed = 100M ;{100M, 1G}
SwitchPort5Mode = Slave ;{Master, Slave}
```

Figure 20. Device Configuration File to Configure Port #5

## 3.5 Password Update Web Page

The device password can be changed on the *Password Update* web page by clicking on the *Password* link on the left side of the device web page, see Figure 21.

Alternatively, the password can be changed through RS-232 interface, see <u>Change Web</u> <u>Access Password</u> subsection of this document.

To update the device password, the user should enter the current passwords and then enter and confirm the new password. The password should contain only letters and numbers with at least one number, one uppercase and one lowercase letter. The password length should be from 8 to 30 characters. The new password should be different from the old one. The result of the password update operation will be shown to the user in an alert message from the device web site after pressing the *Change Password* button, see Figure 22.

|              | 6PORT-AUTO                                                                                                    | ENET-GB-SWTCH FX +                                                           | F                  | $\sim$ |        | X נ |
|--------------|----------------------------------------------------------------------------------------------------|------------------------------------------------------------------------------|--------------------|--------|--------|-----|
| $\leftarrow$ | $\rightarrow$ C $\textcircled{a}$ (                                                                                                    | ) 洛 192.168.0.34/pa                                                          | assword.shtml      | 5      | ♡ 🖲    | മ ≡ |
|              | Giobal Ele                                                                                                    |                                                                              | Automoti<br>Switch | ve Et  | therne | t   |
|              | <ul> <li>Home</li> <li>Configuration</li> <li>Diagnostics</li> <li>Virtual Cable<br/>Tester</li> <li>Firmware</li> <li>System</li> <li>Password</li> <li>Log Out</li> </ul> | PASSWORD UPD<br>Current Password:<br>New Password:<br>Confirm Password:<br>C | DATE               |        |        |     |

Figure 21. Password Update Web Page

| ⊕ 192.168.0.34                                                      |
|---------------------------------------------------------------------|
| Password has been updated successfully. Login with the new password |
| ОК                                                                  |
|                                                                     |

Figure 22. Password Update Alert Message

After the password has been changed successfully, the user will be automatically logged out and prompted to login again using the new password.

## 4 DEVICE DIAGNOSTICS

The user can see real-time diagnostic information on the *Diagnostics* web page of the device internal website.

To see the *Diagnostics* page, Figure 23, the user should click on the *Diagnostics* link on the left side of the web page.

|   | Ō             | GPORT-                                                                                              | AUTOENI        | ET-GB-SW                                                         | TCH [X                                | +            |                   |               | `     | ~          | -            | -       |    | × |
|---|---------------|----------------------------------------------------------------------------------------------------|----------------|------------------------------------------------------------------|---------------------------------------|--------------|-------------------|---------------|-------|------------|--------------|---------|----|---|
| ~ | $\rightarrow$ | C ŵ                                                                                                 | $\bigcirc$     | 8 19                                                             | 2.168.0.3                             | 84/diagno    | stics.shtml       |               | ☆     | ${\times}$ | $\checkmark$ | ۲       | பி | ≡ |
|   | //            | Giob                                                                                                | al Elec        | tronic                                                           | Soluti                                | ons          | Auto<br>Swit      | omc<br>ch     | otive | Et         | her          | ne      | et |   |
|   |               | <ul> <li><u>Home</u></li> <li><u>Configur</u></li> <li><u>Diagnos</u></li> <li>Virtual C</li> </ul> | ration<br>tics | GENE<br>Healt<br>Refree                                          | <b>ERAL</b><br>h Status:<br>sh Status | Normal       |                   |               |       | (          | Reboot       | t Devic | xe |   |
|   |               | <ul> <li><u>Tester</u></li> <li><u>Firmwar</u></li> <li><u>System</u></li> </ul>                    | <u>e</u>       | Power Supply Voltage: 12.29 [V]<br>uC Temperature: 47.04 [Deg.C] |                                       |              |                   |               |       |            |              |         |    |   |
|   |               | Passwor                                                                                             | <u>rd</u>      | AUTO                                                             | моті                                  | 'E ETHE      | RNET PO           | ORTS          |       |            |              |         |    |   |
|   |               | • <u>Log Out</u>                                                                                    |                |                                                                  | Port                                  | Lini<br>Stat | Link C<br>us [015 | Quality<br>[] | Speed | Mode       |              |         |    |   |
|   |               |                                                                                                    |                |                                                                  | Port #1                               | Up           | 13                |               | 1G    | Master     |              |         |    |   |
|   |               |                                                                                                    |                |                                                                  | Port #2                               | Dow          | n O               |               | 1G    | Master     | r            |         |    |   |
|   |               |                                                                                                    |                |                                                                  | Port #3                               | Dow          | n O               |               | 1G    | Master     | r            |         |    |   |
|   |               |                                                                                                    |                |                                                                  | Port #4                               | Dow          | n O               |               | 1G    | Master     |              |         |    |   |
|   |               |                                                                                                    |                |                                                                  | Port #5                               | Dow          | n 0               |               | 1G    | Master     | 7            |         |    |   |
|   |               |                                                                                                    |                |                                                                  | Port #6                               | Dow          | n O               |               | 1G    | Master     |              |         |    |   |
|   |               |                                                                                                    |                |                                                                  |                                       |              |                   |               |       |            |              |         |    |   |

Figure 23. The Converter Diagnostics Web Page

The *Diagnostics* web page shows the *Health Status* of the device together with the *System* and *Automotive Ethernet Ports* status information.

The user can refresh the values on the page by pressing the *Refresh Status* button. The *Reboot Device* button activates the device rebooting.

## 4.1 Health Status

The device *Health Status* is an aggregated system real-time parameter calculated on the base of individual operational statuses of the major device hardware and software components.

The *Health Status* presents the overall operational status of the switch, based on the following rules, see Table 3.

| Health Status | Condition                                                                                                    |
|---------------|----------------------------------------------------------------------------------------------------|
| Error         | "Error" is reported when at least one operational status is in "Error" state.                                                                                |
| Warning       | "Warning" is reported when at least one operational status is in "Warning" state<br>and there are no operational statuses in "Error" state.                  |
| Undefined     | "Undefined" is reported when at least one operational status is in "Undefined"<br>state and there are no operational statuses in "Error" or "Warning" state. |
| Normal        | "Normal" is reported when all operational statuses are in "Normal" state.                                                                                    |

Table 3. Health Status

If the *Health Status* is different from "Normal", the user will see a verbose message on the *Diagnostics* web page below the *Health Status* describing which operational status is causing a problem.

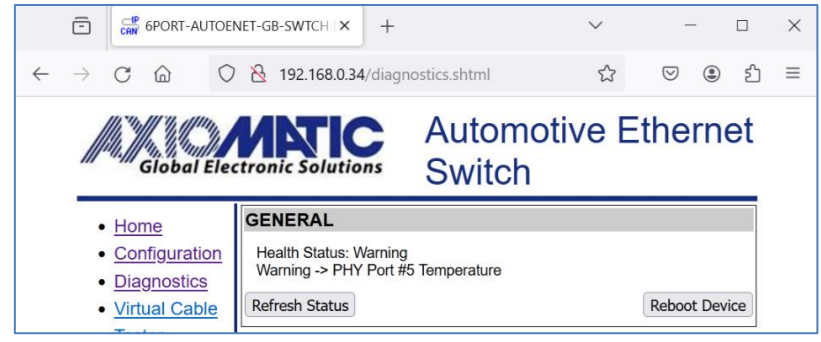

Figure 24. Health Status Message on PHY temperature error

In case several operational statuses differ from "Normal", all of them will be shown on the *Diagnostics* page.

## 4.2 Automotive Ethernet Ports

Each automotive Ethernet port displays the *Link Status* of the port. For the ports participating in data communication (with *Link Status* "On"), the *Link Quality* metrics is shown on the scale of 0 to 15, where 0 is the lowest quality and 15 is the highest quality of the Ethernet connection.

## 4.3 Device Rebooting

The user can reboot the device, when necessary, using the *Reboot Device* button.

The switch rebooting operation takes 10 seconds. The user will see the *Reboot* screen with a countdown counter during this operation, see Figure 25.

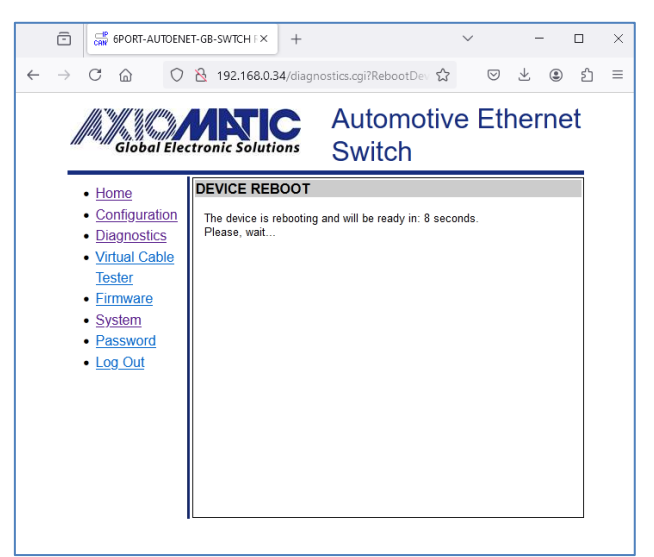

Figure 25. The Device Reboot Screen

When the rebooting operation is over, the device home page will be loaded.

## 5 VIRTUAL CABLE TESTER

The device has a virtual cable tester to check quality of the Ethernet switch cabling and to perform basic cable troubleshooting. It uses a time-domain reflectometry (TDR) test for testing cable integrity and a channel quality indicator (CQI) test to determine cable insertion and return losses in active Ethernet connections.

To access the virtual cable tester menu, Figure 26, the user should click on the *Virtual Cable Tester* link on the left side of the device web page.

|              | ē             |                      | 6PORT-AU               | TOENE      | T-GB-SW | TCH (X    | +               |                          |                       | $\sim$       | -               | -   |    | × |
|--------------|---------------|----------------------|------------------------|------------|---------|-----------|-----------------|--------------------------|-----------------------|--------------|-----------------|-----|----|---|
| $\leftarrow$ | $\rightarrow$ | C                    | 6                      | $\bigcirc$ | 8 19    | 2.168.0.3 | 4/cable.sł      | ntml                     | ☆                     | 0            | 9 ⊻             | ۲   | பி | ≡ |
|              | 1.            |                      | Global                 | Elec       | tronic  | Soluti    | ons             | Autom<br>Switch          | notive<br>า           | εE           | the             | me  | et |   |
|              |               | • <u>Ho</u>          | ome                    |            | AUTO    | ΜΟΤΙν     | 'E ETHE         | RNET PORT                | ſS                    |              |                 |     |    |   |
|              |               | • <u>Co</u><br>• Dia | onfigurati<br>agnostic | ion<br>s   | Po      | rt        | Cable<br>Status | Distance to<br>Fault [m] | Insertior<br>Loss [dB | n R<br>8] [0 | leturn L<br>dB] | OSS |    |   |
|              |               | • Vir                | tual Cat               | ble        | Po      | rt #1     | -               | -                        | -                     | -            |                 |     |    |   |
|              |               | Te                   | ster                   | -          | Po      | rt #2     | -               | -                        | -                     | -            |                 |     |    |   |
|              |               | • Fir                | mware                  |            | Po      | rt #3     | -               | -                        | -                     | -            |                 |     |    |   |
|              |               | • Sv                 | stem                   |            | Po      | rt #4     | -               | -                        | -                     | -            |                 |     |    |   |
|              |               | • Pa                 | ssword                 |            | Po      | rt #5     | -               | -                        | -                     | -            |                 |     |    |   |
|              |               | • Lo                 | g Out                  |            | Po      | rt #6     | -               | -                        | -                     | -            |                 |     |    |   |
|              |               |                      |                        |            | Test    | Cable     |                 |                          |                       |              |                 |     |    |   |
|              |               |                      |                        |            |         |           |                 |                          |                       |              |                 |     |    |   |

Figure 26. Virtual Cable Tester Web Page

The user activates cable testing by pressing the *Test Cable* button. The cable testing takes a couple of seconds during which the Ethernet communication will be disrupted. The results of the testing are displayed on the web page when the testing is completed, see Figure 27.

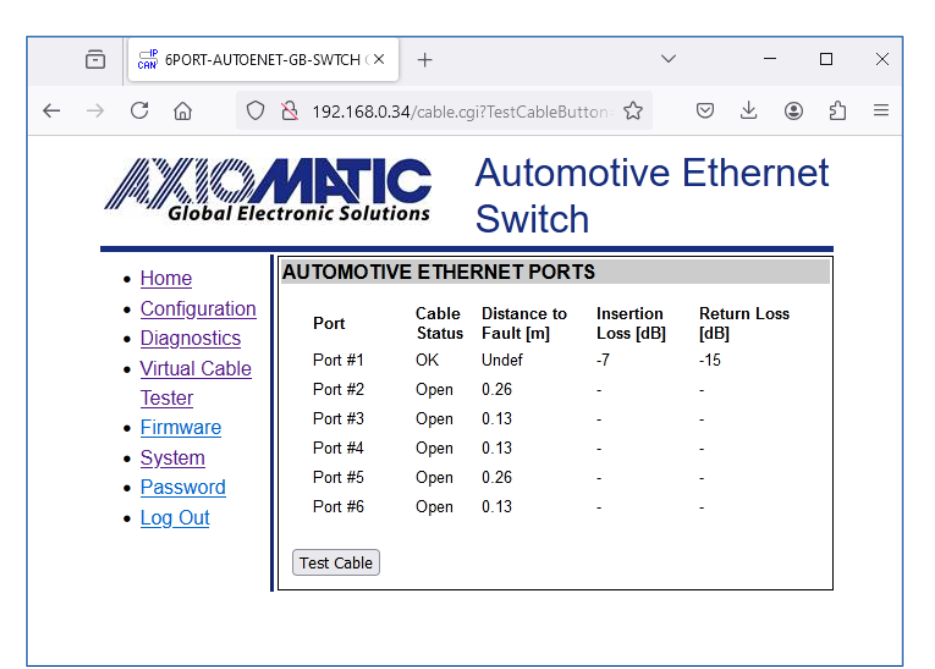

Figure 27. Virtual Cable Tester Test Results

## 6 FIRMWARE UPDATE

The device application firmware can be updated through the device internal website or the device auxiliary RS-232 port in the field.

The update procedure through the internal website is described below. The Ethernet interface on the device should not be disabled through the RS-232 port.

The firmware update procedure is performed in two stages. First, the application firmware is uploaded into the device internal flash. During this stage, the device checks the firmware checksum and other conditions to determine whether it can be programmed into the device microcontroller.

Then, upon the user confirmation, the firmware is programmed into the microcontroller and the device is restarted. At the end of this procedure, the user should see the new firmware version number on the device home page in the web browser.

## 6.1 Uploading New Firmware

To upload the new firmware, the user should activate the *Firmware Uploading* page, see Figure 28, by clicking on the *Firmware* link on the left side of the webpage<sup>1</sup>.

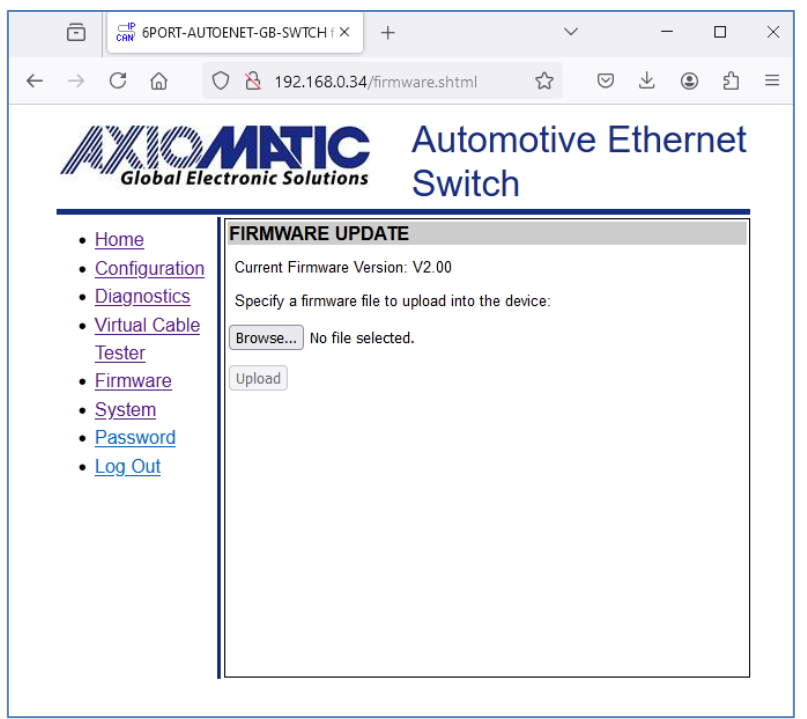

Figure 28. Firmware Uploading Page<sup>1</sup>

<sup>1</sup>The Current Firmware Version number may be different from the firmware version described in the manual.

Then the user selects the new firmware file using the *Browse…* button.

The firmware file is provided by Axiomatic in a proprietary binary format with extension: .af. The file name should have the following format: AF-23024-X.XX.af, where the <X.XX> field wildcard reflects the firmware version number<sup>1</sup>. <sup>1</sup>AF-23024-2.00.af file will be used for illustration of the firmware update process in this manual.

When the file is selected, the user should press the *Upload* button. The user will see the dynamic message: "Loading..." in the bottom of the screen and then, if everything is in order, the converter will switch automatically to the *Firmware Update* page.

## 6.2 Applying New Firmware

On the *Firmware Update* page, the user will see the new firmware file information, see Figure 29.

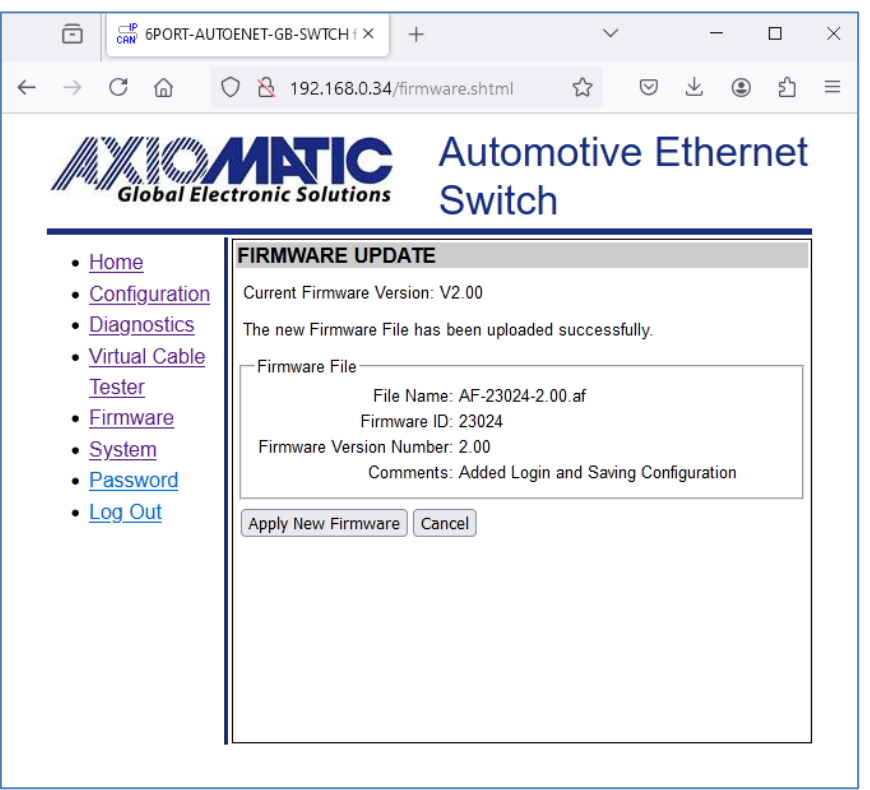

Figure 29. Firmware Update Page

From this point, the user can cancel the firmware update process and keep the old firmware or proceed with flashing the new firmware into the microcontroller by pressing the *Apply New Firmware* button.

When the user presses the *Apply New Firmware* button, the firmware update process is activated, and the *Firmware Upload* page will show a countdown timer, see Figure 30.

The countdown timer is set for 30 seconds necessary to complete the flashing process and reboot the device.

The device home page will be displayed after rebooting. The user will see the new application firmware version number in the *Device Information* section on the switch home page<sup>1</sup>, see Figure 31.

<sup>1</sup>In our example, it is the same 2.00 version number since we used the firmware version 2.00 to illustrate the firmware update process.

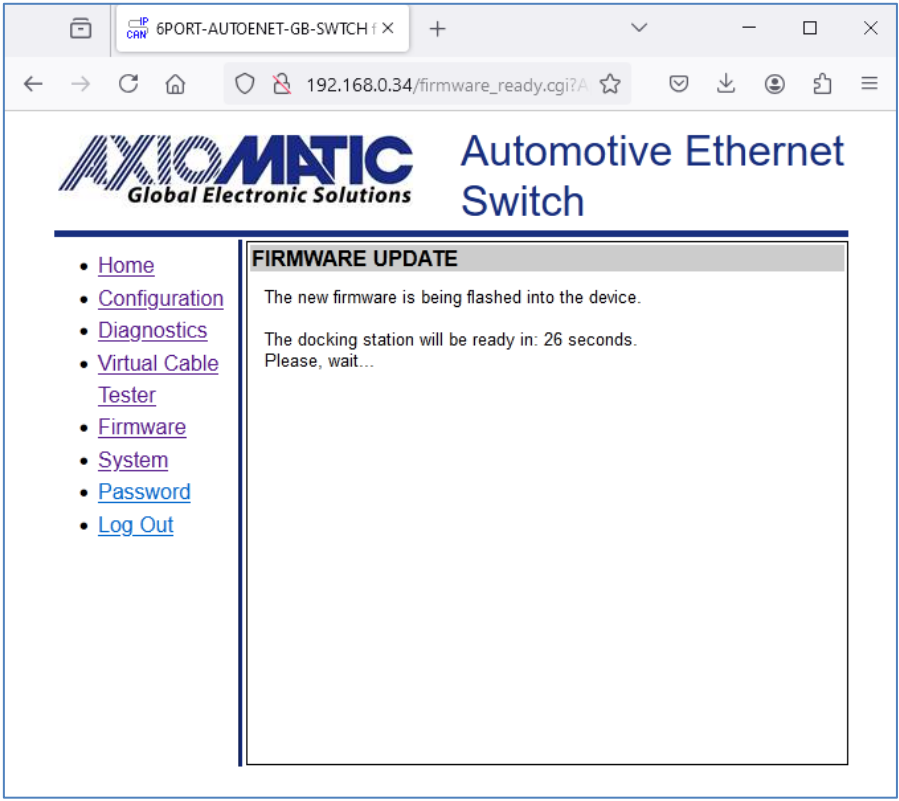

Figure 30. Firmware Update Countdown Has Been Started

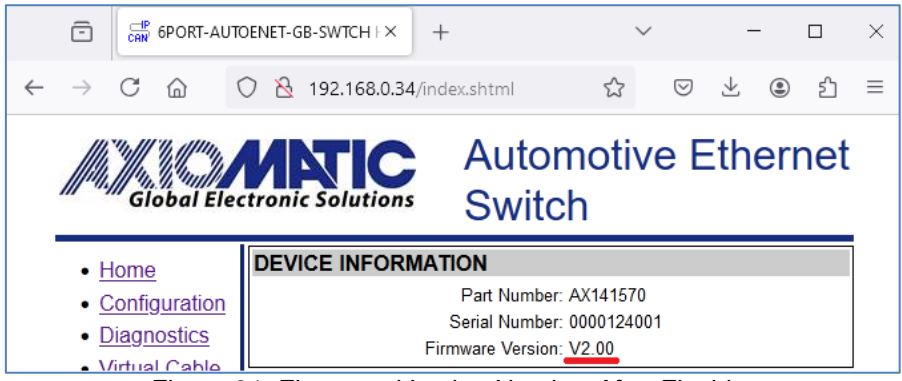

Figure 31. Firmware Version Number After Flashing

When the firmware is upgraded, all configuration parameters new to that version take default values. This is also true when the firmware is downgraded and then upgraded back again. For example, when the firmware is downgraded from V2.00 to V1.00, and then upgraded back to V2.00, the device password added in V2.00 will be reset to the default value.

## 8 DEVICE DISCOVERY

In case the IP address of the device is unknown or has been lost, the user can recover it using the AxioDisc.exe Windows console application. The Ethernet interface on the device should be enabled.

## 8.1 Axiomatic Discovery Application

The AxioDisc.exe application uses a proprietary discovery protocol originally designed for Axiomatic converters. The application is available upon request.

The AxioDisc.exe application sends a UDP request to the broadcast IP address 255.255.255.255, port 35100, and waits for the responses from devices located on the same physical link of the LAN as the PC. The switch should be connected to the LAN through Port #1.

The device discovery response includes the unit *MAC Address*, *IP Address*, *Web Server Port*, the device *Part Number* and *Serial Number*, see Figure 32. It also includes parameters specific to Axiomatic converters that are not defined for the switch: *Device Port*, and *Device Port Type*. These parameters are set to {DevPort=0, DevPortType=UDP} and should be ignored.

| Command Prompt                                                                      | × + ~                                                                                                    |         |         |             |          | -       |     | × |
|-------------------------------------------------------------------------------------|----------------------------------------------------------------------------------------------------|---------|---------|-------------|----------|---------|-----|---|
| Program: AxioDisc<br>(c) 2016, Axiomati<br>This program disco<br>using: "Ethernet t | Program: AxioDisc V1.0.0<br>(c) 2016, Axiomatic Technologies Corporation<br>This program discovers Axiomatic units on the LAN<br>using: "Ethernet to CAN Converter Discovery Protocol V1". |         |         |             |          |         |     |   |
| MAC                                                                                 | IP                                                                                                    | WebPort | DevPort | DevPortType | P/N      |         | S/N | 1 |
| B4:37:D1:A7:99:88                                                                   | 192.168.0.34                                                                                                    | 80      | Θ       | UDP         | AX141570 | 0000124 | 001 |   |

Figure 32. AxioDisc.exe Network Discovery Application

The AxioDisc.exe application can run on Windows starting from Win XP SP3. It was tested on Win XP SP3, Win 7, Win 10, and Win 11. In case the application cannot find standard dlls, the Visual C++ Redistributable for Visual Studio 2015 x86 must be installed on the user's computer from the Microsoft website:

https://www.microsoft.com/en-ca/download/details.aspx?id=48145

The Axiomatic proprietary discovery protocol is supported by the CAN-ENET Software Support Package, P/N AX140910. The Software Support Package can be used by third party software developers to implement network discovery of the device.

## 9 RS-232 INTERFACE

The RS-232 menu driven text user interface can be used as a local alternative to the device web interface for configuring, monitoring and controlling of the device. The user can also disable the device Ethernet Interface through the RS-232 port for cybersecurity reasons.

## 9.1 Main Menu

After successful connection to PC using any type of terminal emulation software (TeraTerm is preferred, <u>https://teratermproject.github.io/index-en.html</u>), the user will see the main menu, presented in Figure 33.

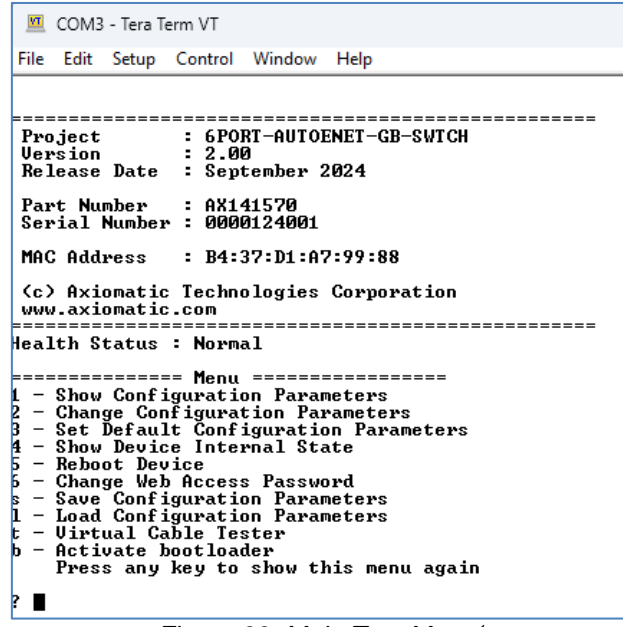

Figure 33. Main Text Menu<sup>1</sup>

<sup>1</sup>The firmware version number may be different from the firmware version described in the manual.

To activate options on the menu, the user should press the appropriate number or letter on the keyboard. For example, to show configuration parameters of the device the user should press '1', to activate the virtual cable tester - 't', etc.

## 9.1.1 Show Configuration Parameters

When this option is activated, the user will see values of all configuration parameters, see Figure 34. Some of them, including *Serial Number* and *MAC Address* are read-only and cannot be changed through this interface.

The updatable configuration parameters include those configurable through the web interface (described in Table 1 and Table 2), and configuration parameters exclusive to the RS-232 interface, shown in Table 4.

| Configuration<br>Parameter    | Default Value | Range     | Description                                              |
|-------------------------------|---------------|-----------|----------------------------------------------------------|
| Ethernet Interface<br>Enabled | Yes           | {No, Yes} | Enables Ethernet interface with the<br>device on Port #1 |

Table 4. RS-232 Interface Exclusive Configuration Parameters

| ? 1                                                                                                  |                                                                  |                                              |  |  |  |  |  |  |
|----------------------------------------------------------------------------------------------------|------------------------------------------------------------------|----------------------------------------------|--|--|--|--|--|--|
| Device                                                                                               |                                                                  |                                              |  |  |  |  |  |  |
| Serial Number :                                                                                      | <br>Serial Number : 0000124001                                   |                                              |  |  |  |  |  |  |
| Ethernet Interf                                                                                      | ace                                                              |                                              |  |  |  |  |  |  |
| Ethernet Interf                                                                                      | <br>Ethernet Interface Enabled: Yes                              |                                              |  |  |  |  |  |  |
| MAC Address:                                                                                         |                                                                  | B4:37:D1:A7:99:88                            |  |  |  |  |  |  |
| Automatic Addres                                                                                     | ss Assignmen                                                     | t: No                                        |  |  |  |  |  |  |
| Static Address<br>Device IP Addre<br>Device Subnet<br>Device Default                                 | Assignment<br>ess:<br>Mask:<br>Gateway:                          | 192.168.0.34<br>255.255.255.0<br>192.168.0.1 |  |  |  |  |  |  |
| Automotive Ethe                                                                                      | rnet Ports                                                       |                                              |  |  |  |  |  |  |
| Port Speed<br>Port #1: 16<br>Port #2: 16<br>Port #3: 16<br>Port #4: 16<br>Port #5: 16<br>Port #5: 16 | Mode<br>Master<br>Master<br>Master<br>Master<br>Master<br>Master |                                              |  |  |  |  |  |  |
| ?                                                                                                    |                                                                  |                                              |  |  |  |  |  |  |

Figure 34. List of All Configuration Parameters

## 9.1.2 Change Configuration Parameters

The user can change a configuration parameter by activating this menu item. A list of names of all updatable through RS-232 interface configuration parameters will be presented to the user, see Figure 35.

| ? 2                                                                                                    |                 |
|----------------------------------------------------------------------------------------------------|-----------------|
| The following parameters of<br>EthIntEnable<br>AutoAddrAssign<br>DeviceIpAddr<br>DeviceSubnetMask<br>DeviceOefaultGateway<br>SwitchPortSpeed<br>SwitchPortMode | can be changed: |
| Enter name of the paramete                                                                                                    | er:             |

Figure 35. List of Updatable Configuration Parameters

The user then enters the name of the configuration parameter from the list and follows the prompts for changing the selected configuration parameter. For example, changing a value of the *Ethernet Interface Enabled* configuration parameter is presented in Figure 36.

| Enter name of                                   | the parameter : EthIntEnable                  |
|-------------------------------------------------|-----------------------------------------------|
| Old value: Et<br>Yes (1), No (<br>New value: Et | hIntEnable = Yes<br>0) : 0<br>hIntEnable = No |
| Parameter has                                   | been updated.                                 |

Figure 36. Changing Ethernet Interface Enabled Configuration Parameter

Once successfully changed, the new configuration parameter is applied immediately, without waiting for the device to reboot.

## 9.1.3 Set Default Configuration Parameters

The user can reset the device configuration parameters to their default values by activating this menu item and then confirming the decision by entering "Yes", see Figure 37.

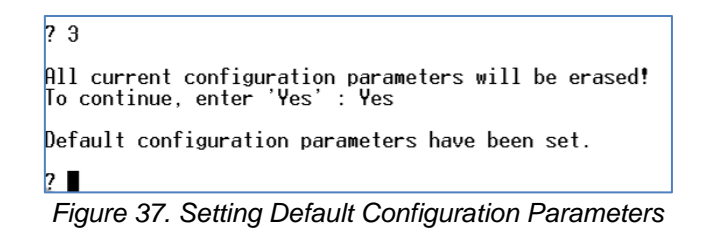

The default configuration parameters are applied immediately. No reboot is required.

#### 9.1.4 Show Device Internal State

This menu option shows the internal state of the device, see Figure 38.

| 💆 COM3 - Tera Term VT                                                                                                    |
|----------------------------------------------------------------------------------------------------|
| File Edit Setup Control Window Help                                                                                                    |
| <ul> <li>2 - Change Configuration Parameters</li> <li>3 - Set Default Configuration Parameters</li> <li>4 - Show Device</li> <li>5 - Reboot Device</li> <li>5 - Change Web Access Password</li> <li>s - Save Configuration Parameters</li> <li>1 - Load Configuration Parameters</li> <li>5 - Virtual Cable Tester</li> <li>5 - Activate bootloader</li> <li>Press any key to show this menu again</li> </ul>                                                                                                    |
| 4<br>Power Supply Voltage: 12.30 [V]<br>1C Temperature: 47.04 [Deg.C]                                                                                                    |
| Ethernet Interface Enabled: Yes                                                                                                    |
| Static Address Assignment:<br>Device Address: 192.168.0.34<br>Device Suhnet Mask: 255.255.255.0<br>Device Default Gateway: 192.168.0.1                                                                                                    |
| Ethernet Switch ID:<br>Product Number: 0x007<br>Rev: 0x2                                                                                                    |
| Ethernet Switch State:<br>Switch Port #1 Port #1: Link= Up Speed= 1G Duplex=Full<br>Switch Port #2 Port #2: Link=Down Speed= 1G Duplex=Half<br>Switch Port #3 Port #3: Link=Down Speed= 1G Duplex=Half<br>Switch Port #4 Port #4: Link=Down Speed= 1G Duplex=Half<br>Switch Port #5 Port #5: Link=Down Speed= 1G Duplex=Half<br>Switch Port #6 Port #6: Link=Down Speed= 1G Duplex=Half                                                                                                    |
| PHY ID and Temperature:         Port #1: Model=8802112 Rev=A2 Temp=56 [Deg.C]         Port #2: Model=8802112 Rev=A2 Temp=58 [Deg.C]         Port #3: Model=8802112 Rev=A2 Temp=59 [Deg.C]         Port #4: Model=8802112 Rev=A2 Temp=50 [Deg.C]         Port #4: Model=8802112 Rev=A2 Temp=50 [Deg.C]         Port #5: Model=8802112 Rev=A2 Temp=50 [Deg.C]         Port #6: Model=8802112 Rev=A2 Temp=54 [Deg.C]                                                                                                    |
| <ul> <li>PHY State:</li> <li>Port #1: Link= Up Speed= 1G Mode=Master SignalQuality=14 (0-min, 15-max)</li> <li>Port #2: Link=Down Speed= 1G Mode=Master SignalQuality= 0 (0-min, 15-max)</li> <li>Port #3: Link=Down Speed= 1G Mode=Master SignalQuality= 0 (0-min, 15-max)</li> <li>Port #4: Link=Down Speed= 1G Mode=Master SignalQuality= 0 (0-min, 15-max)</li> <li>Port #5: Link=Down Speed= 1G Mode=Master SignalQuality= 0 (0-min, 15-max)</li> <li>Port #5: Link=Down Speed= 1G Mode=Master SignalQuality= 0 (0-min, 15-max)</li> <li>Port #6: Link=Down Speed= 1G Mode=Master SignalQuality= 0 (0-min, 15-max)</li> </ul> |
|                                                                                                    |

Figure 38. Device Internal State

## 9.1.5 Reboot Device

The device will be rebooted when the user activates this option.

## 9.1.6 Change Web Access Password

The user can reset the web access password using this option, see Figure 39.

The user will be prompted to enter and confirm the new password. The password should follow the password rules described in section <u>Device Web Access</u> of this document.

After successful update of the password, the user can choose to see the new password.

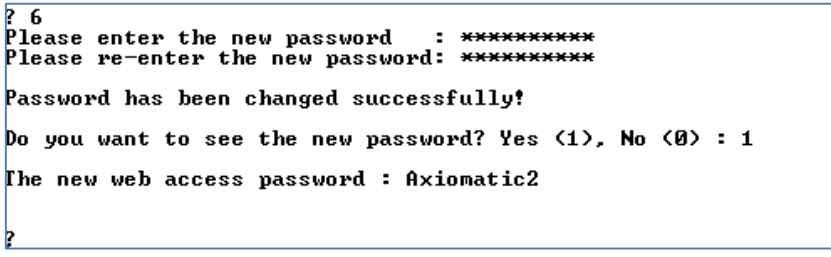

Figure 39. Changing Device Password

## 9.1.7 Save Configuration Parameters

The user can save the device configuration parameters in a file on the user's PC by activating this option. TeraTerm instructions will be provided on the screen, see Figure 40.

| ? s<br>Save Configuration Parameters using YMODEM protocol.<br>Select a folder where the file will be saved, if necessary.<br>In TeraTerm, to select the folder, go to: File->Change Directory |
|----------------------------------------------------------------------------------------------------|
| Enter Configuration Parameter File Name : AX141570.cfg                                                                                                    |
| Start file download. In TeraTerm, select: File->Transfer->YMODEM->Receive.                                                                                                    |
| File: AX141570.cfg (size: 1562) has been successfully downloaded.<br>? ∎                                                                                                    |

Figure 40. Saving Device Configuration Parameters

The device uses YMODEM protocol to download the configuration file. The user should select a directory where the configuration file will be downloaded in case it is not the default directory for file transfers. In case of TeraTerm, in the main menu, go to *File, Change Directory...*, see Figure 41.

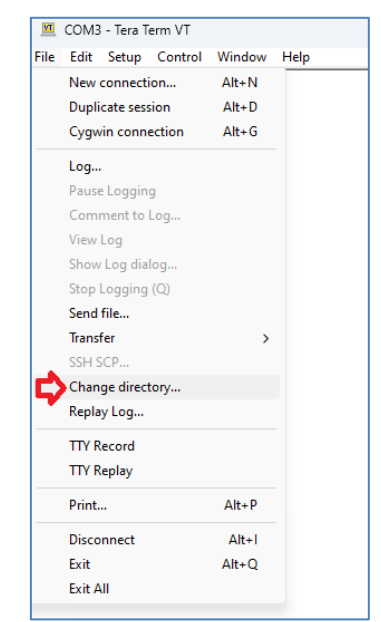

Figure 41. Changing Download Directory in TeraTerm

After entering the configuration file name, the user will be prompted to activate the YMODEM file receiving mode. In TeraTerm, in the main menu, go to *File, Transfer, YMODEM, Receive...*, see Figure 42. The device will generate and download the configuration file to the user's PC immediately after the file receiving mode is activated. The result will be shown to the user.

| e | Edit Setup Contro | l Window | Help                                   |         |
|---|-------------------|----------|----------------------------------------|---------|
|   | New connection    | Alt+N    | orporation                             |         |
|   | Duplicate session | Alt+D    | -                                      |         |
|   | Cygwin connection | Alt+G    |                                        |         |
|   | Log               |          | ====================================== |         |
|   | Pause Logging     |          | meters                                 |         |
|   | Comment to Log    |          | e                                      |         |
|   | View Log          |          | d                                      |         |
|   | Show Log dialog   |          | ters                                   |         |
|   | Stop Logging (Q)  |          |                                        |         |
|   | Send file         |          | s menu again                           |         |
|   | Transfer          | >        | Kermit >                               |         |
|   | SSH SCP           |          | XMODEM >                               |         |
|   | Change directory  |          | YMODEM >                               | Receive |
|   | Replay Log        |          | ZMODEM >                               | Send    |
|   | TTV Record        |          | B-Plus >                               |         |
|   | TTV Replay        |          | Quick-VAN >                            |         |
|   |                   |          | orporation                             |         |
|   | Print             | Alt+P    |                                        |         |
|   | Disconnect        | Alt+I    |                                        |         |
|   | Exit              | Alt+Q    | tono                                   |         |
|   | Exit All          |          | meters                                 |         |

Figure 42. Activating YMODEM for Downloading Configuration File in TeraTerm

## 9.1.8 Load Configuration Parameters

The user can load the device configuration parameters from a configuration file by activating this option. TeraTerm instructions will be provided on the screen, see Figure 43.

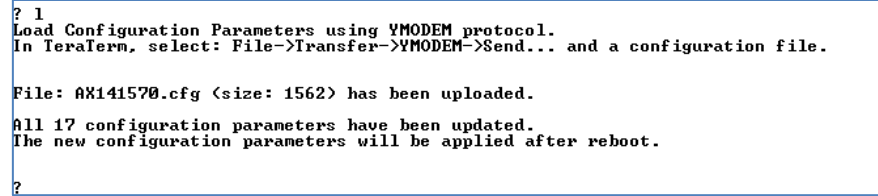

Figure 43. Loading Device Configuration Parameters. Successful Result

The device uses YMODEM protocol to upload the configuration file from the user's PC to the device. The user will be prompted to activate the YMODEM sending mode and then select a configuration file to start the upload process. In TeraTerm, in the main menu, go to *File, Transfer, YMODEM, Send*, and then select a configuration file, see Figure 44.

| 1000 |                     |        |             |        |
|------|---------------------|--------|-------------|--------|
| -    | COM3 - Tera Term VT |        |             |        |
| File | Edit Setup Control  | Window | Help        |        |
|      | New connection      | Alt+N  |             |        |
|      | Duplicate session   | Alt+D  |             |        |
|      | Cygwin connection   | Alt+G  | 99:88       |        |
|      |                     |        | orporation  |        |
|      | Log                 |        |             |        |
|      | Pause Logging       |        |             |        |
|      | Comment to Log      |        |             |        |
|      | View Log            |        | ters        |        |
|      | Show Log dialog     |        | Parameters  |        |
|      | Stop Logging (Q)    |        | e           |        |
|      | Send file           |        | d<br>ters   |        |
|      | Transfer            | >      | Kermit >    |        |
|      | SSH SCP             |        | XMODEM >    |        |
|      | Change directory    |        | YMODEM > R  | eceive |
|      | Replay Log          |        | ZMODEM > S  | end    |
|      | TTV Passard         |        | B-Plus >    |        |
|      | TTY RECORD          |        | Quick-VAN > |        |
|      | TTY Replay          |        |             |        |
|      | Print               | Alt+P  |             |        |
|      | Disconnect          | Alt+I  | 99:88       |        |
|      | Exit                | Alt+Q  | orporation  |        |
|      | Eula All            |        |             |        |

Figure 44. Activating YMODEM for Uploading Configuration File in TeraTerm

There is normally a small delay in starting the upload process, which can take up to 10 seconds to start.

The device will report the result of the file upload operation similarly to the web interface, see <u>Loading System Configuration</u> subsection of this document. In case of an error, the same detailed description of the error will be provided.

For example, if the *SwitchPort2Mode* configuration parameter has an incorrect value of "Master1" instead of "Master", the following error message will be shown, see Figure 45.

```
? 1
Load Configuration Parameters using YMODEM protocol.
In TeraTerm, select: File->Transfer->YMODEM->Send... and a configuration file.
File: AX141570.cfg (size: 1563) has been uploaded.
Configuration Parameter Error: 0x05 on line 25. Data Error.
Line 25: SwitchPort2Mode = Master1
```

Figure 45. Loading Device Configuration Parameters. Error in Configuration Parameter Value

## 9.1.9 Virtual Cable Tester

This option will activate the device virtual cable tester. It will bring a cable test menu with two options, see Figure 46.

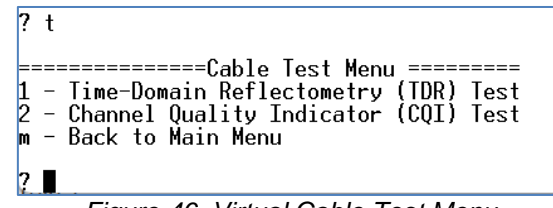

Figure 46. Virtual Cable Test Menu

All cable tests are performed by PHY chips on the Ethernet ports. The normal Ethernet communication will be disrupted during these tests.

## 9.1.9.1 TDR Cable Test

The time-domain reflectometry (TDR) test will check the cable integrity and calculate the expected distance to the fault in case an open or short circuit is detected, see Figure 47.

| F | ? 1<br>PHY<br>PHY<br>PHY<br>PHY<br>PHY<br>PHY | TDR Te<br>Port<br>Port<br>Port<br>Port<br>Port<br>Port | est:<br>#1:<br>#2:<br>#3:<br>#4:<br>#5:<br>#6: | Cable<br>Cable<br>Cable<br>Cable<br>Cable<br>Cable | Status=<br>Status=<br>Status=<br>Status=<br>Status=<br>Status= | OK<br>Open<br>Open<br>Open<br>Open<br>Open | DistanceToFault=<br>DistanceToFault=<br>DistanceToFault=<br>DistanceToFault=<br>DistanceToFault=<br>DistanceToFault= | 0.00<br>0.13<br>0.13<br>0.26<br>0.13<br>0.13 | [m]<br>[m]<br>[m]<br>[m]<br>[m] |  |
|---|-----------------------------------------------|--------------------------------------------------------|------------------------------------------------|----------------------------------------------------|----------------------------------------------------------------|--------------------------------------------|----------------------------------------------------------------------------------------------------|----------------------------------------------|---------------------------------|--|
| į | ?                                             |                                                        |                                                |                                                    |                                                                |                                            |                                                                                                    |                                              |                                 |  |

Figure 47. TDR Cable Test

## 9.1.9.2 CQI Cable Test

The channel quality indicator (CQI) test measures the cable insertion and return losses on the active Ethernet ports, see Figure 48.

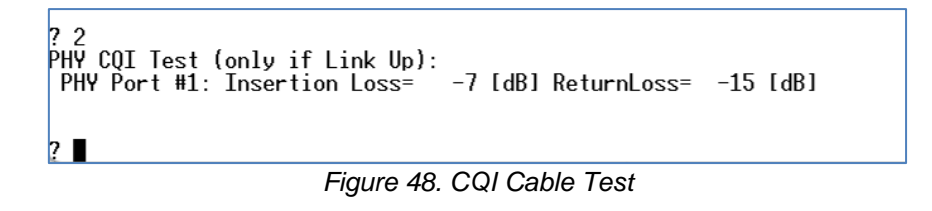

## 9.2 Bootloader Activation

The user can activate the device bootloader using this option. The bootloader will be activated after an immediate device reboot, see Figure 49.

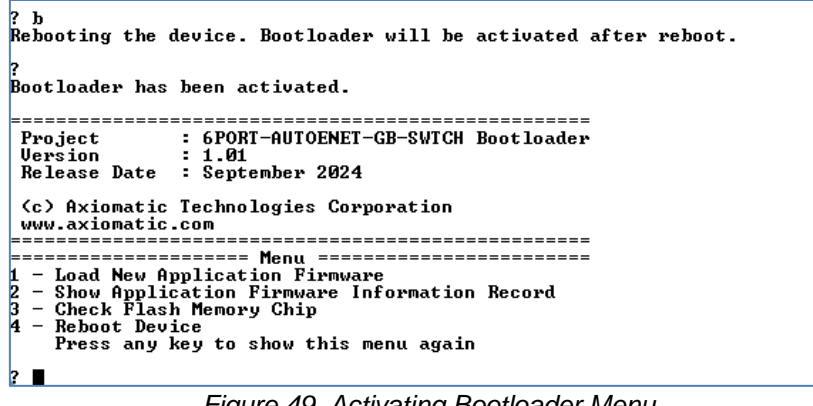

Figure 49. Activating Bootloader Menu

This activation is not permanent. Next reboot will return the device to the normal operation.

## 9.2.1 Load New Firmware

The user can load a new application firmware by activating this bootloader menu option. The file uploading instructions for TeraTerm will appear on the screen, see Figure 50.

| ? 1                                                           |                                                |
|---------------------------------------------------------------|------------------------------------------------|
| Load Application Firmware File<br>Use Menu: File->Send File w | th XON/XOFF control and "Binary File" options. |

Figure 50. Load Application Firmware File Prompt

The user should pick the firmware file and start the uploading process by pressing the *Open* button, see Figure 51.

| 💻 Tera Terr    | n: Send file     |                    | ×                            |
|----------------|------------------|--------------------|------------------------------|
| Look in: 🚺     | Firmware ~       | 3 🤌 📂 🖽 -          |                              |
| Name           | ^                | Date modified      | Туре                         |
| AF-2302        | 4-2.00.af        | 2024-09-06 1:16 AM | AF File                      |
|                |                  |                    |                              |
|                |                  |                    |                              |
|                |                  |                    |                              |
|                |                  |                    |                              |
| File name:     | AF-23024-2.00.af |                    | Open                         |
| Files of type: | All(*.*)         |                    | <ul> <li>✓ Cancel</li> </ul> |
|                |                  |                    | Help                         |
| Option         |                  |                    |                              |
| 🛃 Binary       |                  |                    |                              |

Figure 51. Selecting New Firmware

The firmware file is provided by Axiomatic in a proprietary binary format with extension: .af. The file name should have the following format: AF-23024-X.XX.af, where the <X.XX> field wildcard reflects the firmware version number<sup>1</sup>.

<sup>1</sup>AF-23024-2.00.af file will be used for illustration of the firmware update process in this manual.

Once uploading of the new firmware is done, it is checked and programmed into the microcontroller and the device is restarted.

The uploading and programming processes are animated on the terminal screen. At the end of the firmware update, if no errors are encountered, the user will see the main menu of the new uploaded firmware, see Figure 52.

| 💆 COM3 - Tera Term VT —                                                                                                    |
|----------------------------------------------------------------------------------------------------|
| File Edit Setup Control Window Help                                                                                                    |
| I - Load New Amplication Firemare                                                                                                    |
| 2 — Show Application Firmware Information Record<br>3 — Check Plash Memory Chip<br>4 — Reboot Device<br>Press any key to show this menu again                                                                                                   |
| 7 1                                                                                                    |
|                                                                                                    |
| Load Application Firmware File.<br>Use Menu: File-Send File                                                                                                    |
|                                                                                                    |
| ***************************************                                                                                                    |
| ***************************************                                                                                                    |
| ***************************************                                                                                                    |
| ***************************************                                                                                                    |
| ***************************************                                                                                                    |
| ***************************************                                                                                                    |
| ***************************************                                                                                                    |
| ******                                                                                                    |
| ***************************************                                                                                                    |
| ***************************************                                                                                                    |
| ***************************************                                                                                                    |
| ***************************************                                                                                                    |
| *****                                                                                                    |
| ***************************************                                                                                                    |
| ***************************************                                                                                                    |
| ***************************************                                                                                                    |
| **********                                                                                                    |
| Application firmware file has been loaded successfully to the internal flash memory.<br>Programming application firmware<br>Checking firmware integrity<br>Programing firmware                                                                  |
| ***************************************                                                                                                    |
| *****                                                                                                    |
| ******                                                                                                    |
| ***************************************                                                                                                    |
| ***************************************                                                                                                    |
| ***************************************                                                                                                    |
| ***************************************                                                                                                    |
| Checking checksum<br>Finalizing flashing operation<br>Application firmware has been successfully programmed.<br>Rebooting the device                                                                                                    |
|                                                                                                    |
| Project : bruki-AUTOENET-GB-SWICH<br>Uersion : 2.00                                                                                                    |
| Release Date : September 2024                                                                                                    |
| Part Number : AX141570<br>Serial Number : 0000124001                                                                                                    |
| MAC Address : B4:37:D1:A7:99:88                                                                                                    |
| (c) Axiomatic Technologies Corporation<br>www.axiomatic.com                                                                                                    |
| Health Status : Normal                                                                                                    |
| Manu                                                                                                    |
| 1 - Show Configuration Parameters<br>2 - Change Configuration Parameters<br>3 - Set Default Configuration Parameters<br>4 - Show Device Internal State<br>5 - Reboot Device<br>6 - Change Web Access Password<br>6 - Change Web Access Password |
| 1 - Load Configuration Parameters                                                                                                    |
| t - Virtual Gable Tester                                                                                                    |
| p = nctivate southoater<br>Press any key to show this menu again                                                                                                    |
| 2                                                                                                    |
|                                                                                                    |

Figure 52. Uploading New Firmware

If something goes wrong, an error message will be displayed, and the whole process will be terminated.

## 9.2.2 Show Application Firmware Information Record

This menu option is intended to show the user a description of the application firmware programmed into the microcontroller during the last firmware update, see Figure 53.

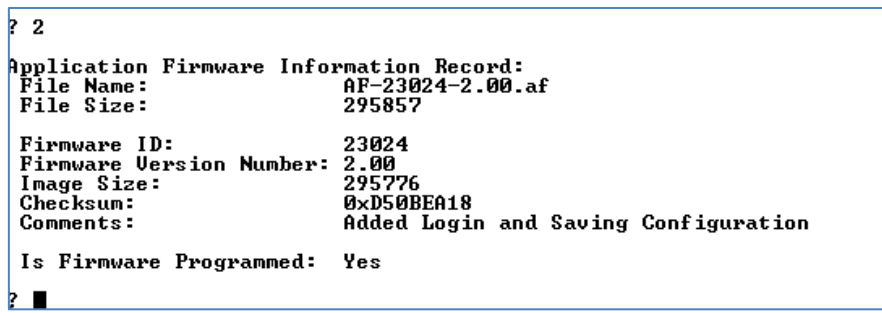

Figure 53. Application Firmware Information Record

The application firmware file name is only available when the firmware was updated through the web interface.

## 9.2.3 Check Flash Memory Chip

This auxiliary menu option shows information of the flash memory chip installed in the device.

## 9.2.4 Reboot Device

The user will leave the bootloader by choosing this option and rebooting the device. The device main menu will be displayed after reboot.

## **10 TECHNICAL SPECIFICATIONS**

Specifications are indicative and subject to change. Actual performance will vary depending on the application and operating conditions. Users should satisfy themselves that the product is suitable for use in the intended application.

All our products carry a limited warranty against defects in material and workmanship. Please refer to our Warranty, Application Limitations & Return Materials Process as described on <u>https://www.axiomatic.com/service/</u>.

All specifications are typical at nominal input voltage and 25°C unless otherwise specified.

## 10.1 Power Supply

| Parameter                      | Value                              | Remarks                                |
|--------------------------------|------------------------------------|----------------------------------------|
| Supply Voltage                 | 9 to 36 VDC                        | 12 V, 24 V – nominal                   |
| Supply Current <sup>1</sup>    | 400 mA                             | 12 V – typical                         |
|                                | 200 mA                             | 24 V – typical                         |
| Quiescent Current <sup>2</sup> | 0.1 mA                             | 12 V – typical                         |
|                                | 0.2 mA                             | 24 V – typical                         |
| Power Enable Input             | On, if V <sub>PWREN</sub> > 6 V    | Can be connected to BATT+              |
| (PWREN)                        | Off, if V <sub>PWREN</sub> < 0.5 V | Can be left open or connected to BATT- |
|                                | R <sub>PWREN</sub> >> 10 kOhm      | High impedance input                   |
| LED Indicator                  | Power ON                           | Green LED                              |
| Protection                     | Overvoltage,                       |                                        |
|                                | Reverse Polarity,                  |                                        |
|                                | Transients/Surge                   |                                        |

Table 5. Power Supply Input

<sup>1</sup>All Ethernet ports and RS-232 port are disconnected.

<sup>2</sup>Power supply is disabled. PWREN input is left open.

## 10.2 Ethernet Switch

| Parameter                  | Value                                                                                       | Remarks                                                                                                    |
|----------------------------|---------------------------------------------------------------------------------------------|----------------------------------------------------------------------------------------------------|
| Number of Ports            | 6                                                                                           | Individually configurable                                                                                                    |
| Switch Type                | Unmanaged                                                                                   | Based on Marvell 88Q6113, with individually configurable PHYs, based on Marvell 88Q2112                                                                                                    |
| Switching Capacity         | 12 Gbps                                                                                     |                                                                                                    |
| Forwarding Rate            | 8.93 Mpps                                                                                   |                                                                                                    |
| MAC Address Table          | 16 K Entries                                                                                | 16384 address database entries                                                                                                    |
| Packet Buffer Memory       | 2 Mbit                                                                                      |                                                                                                    |
| Jumbo Frame                | 10236/10240 bit                                                                             | Tagged/Untagged frames                                                                                                    |
| QoS                        | 8 Priority Queues                                                                           |                                                                                                    |
|                            | 802.1p/DSCP QoS                                                                             |                                                                                                    |
| Port Type                  | 1000BASE-T1                                                                                 | IEEE 802.3bp-2016                                                                                                    |
|                            | 100BASE-T1                                                                                  | IEEE 802.3bw-2015                                                                                                    |
| Port Speed                 | 1 Gbps / 100 Mbps                                                                           | Individually configurable per port                                                                                                    |
| Port Mode                  | Master/Slave                                                                                | Individually configurable per port                                                                                                    |
| Port LED Indicators        | Yellow - Link/Activity                                                                      | One set per port                                                                                                    |
|                            | Green - Speed                                                                               |                                                                                                    |
| Virtual Cable Tester       | Provided                                                                                    | Uses Marvell 88Q2112 PHYs                                                                                                    |
| Communication<br>Protocols | Ethernet IEEE 802.3, IP,<br>ICMP, ARP, UDP, TCP,<br>DHCP, HTTP,<br>Proprietary <sup>1</sup> | For internal web server and proprietary discovery protocol on Port #1                                                                                                    |
| Web server                 | On Port #1 only                                                                             | Used for the switch configuration, diagnostics,<br>and flashing application firmware. Configuration<br>file support <sup>3</sup> . Password protected <sup>3</sup> . Web server<br>can be disabled through the RS-232 port. |
| Internal Diagnostics       | Health Status                                                                               | Available from the web server or RS-232 port user interface                                                                                                    |
| RS-232 Port                | 3-wire                                                                                      | Local alternative to the web server. Menu based text user interface <sup>2</sup> . YMODEM for upload/ download configuration files <sup>3</sup>                                                                             |

Table 6 Ethernet Switch Parameters

<sup>1</sup> Proprietary discovery protocol is supported by Axiomatic AxioDisc.exe Windows console application and CAN-ENET Software Support Package (SSP), P/N AX140910, v3.0.0+. <sup>2</sup>Use any terminal emulation software, TeraTerm is preferred (free download from: https://teratermproject.github.io/index-en.html).

<sup>3</sup>Added in V2.00 firmware.

## 10.2.1 LED Indicators

| Table 7. Link/Activity (LINK/ACT) LED |                                                   |  |  |  |
|---------------------------------------|---------------------------------------------------|--|--|--|
| LED                                   | Description                                       |  |  |  |
| Off                                   | No Link                                           |  |  |  |
| Yellow                                | Link On                                           |  |  |  |
| Blinking Yellow                       | Link On. Transmit or Receive Activity on the Link |  |  |  |

#### Table 8. Speed (1G/100M) LED

| LED   | Description                    |
|-------|--------------------------------|
| Off   | Link On at 100 Mbps or No Link |
| Green | Link On at 1 Gbps              |

## 10.2.2 RS-232 Port

| Table 9. No-252 Fold Settings |            |                                            |  |  |
|-------------------------------|------------|--------------------------------------------|--|--|
| Parameter                     | Value      | Remarks                                    |  |  |
| Bit Rate                      | 115200 bps |                                            |  |  |
| Data                          | 8-bit      |                                            |  |  |
| Parity                        | None       |                                            |  |  |
| Stop                          | 1 bit      |                                            |  |  |
| Flow Control                  | Xon/Xoff   | For flashing new application firmware only |  |  |

#### Table 9. RS-232 Port Settings

## 10.3 Ethernet Connector

M12 socket, 4-pin, D-coded, female connector, BINDER, P/N: 99-3732-201-04. Use D-coded mating connectors compliant with IEC 61076-2-101:2012. A mating cable is available from Axiomatic under P/N: AX070168 (Cable 2 m (6.5 ft.), 4-pin M12 D-coded, Unterminated Leads)

Table 10. Ethernet Connector Pinout

| PIN # | Description |                                                 |
|-------|-------------|-------------------------------------------------|
| 1     | TRD+        | $\bigwedge q^{-} \downarrow$                    |
| 2     | N/C         | $\{0-1, -0, -0, -0, -0, -0, -0, -0, -0, -0, -0$ |
| 3     | TRD-        | · ·                                             |
| 4     | N/C         | r)                                              |

## 10.4 Power Connector

M12 socket, 5-pin, A coded, male connector, BINDER, P/N: 09-3441-126-05. Use A-coded mating connectors compliant with IEC 61076-2-101:2012. A mating cable is available from Axiomatic under P/N: AX070169 (Cable 5 m (16.4 ft.), 5-pin M12 A-coded, Unterminated Leads)

Table 11. Power Connector

| PIN # | Description                      |    |
|-------|----------------------------------|----|
| 1     | PWREN <sup>1</sup>               |    |
| 2     | BATT+                            |    |
| 3     | BATT- (RS-232_GND <sup>2</sup> ) |    |
| 4     | RS-232_TX                        | •4 |
| 5     | RS-232_RX                        | '  |

<sup>1</sup> Connect to BATT+, if not used.

<sup>2</sup> RS-232 Ground is connected to BATT-.

## 10.5 General Specifications

| Parameter                | Value                          | Remarks                          |  |  |
|--------------------------|--------------------------------|----------------------------------|--|--|
| Operating Temperature    | -40 to +75 °C (-40 to 167 °F)  |                                  |  |  |
| Storage Temperature      | -40 to +85 °C (-40 to 185 °F)  |                                  |  |  |
| Environmental Protection | IP67                           | IEC 60529. With mated connectors |  |  |
| Size                     | 7.25 in x 3.75 in x 1.58 in    | L x W x H excluding connectors.  |  |  |
|                          | (184.2 mm x 95.3 mm x 40.0 mm) | See dimensional drawing          |  |  |
| Weight                   | 1.41 lbs (0.64 kg)             |                                  |  |  |
| Compliance               | RoHS Directive                 |                                  |  |  |

Table 12. General Specifications

# 10.6 Housing

Cast aluminum, anodized enclosure. Lexan overlay. For dimensional drawing, see Figure 54.

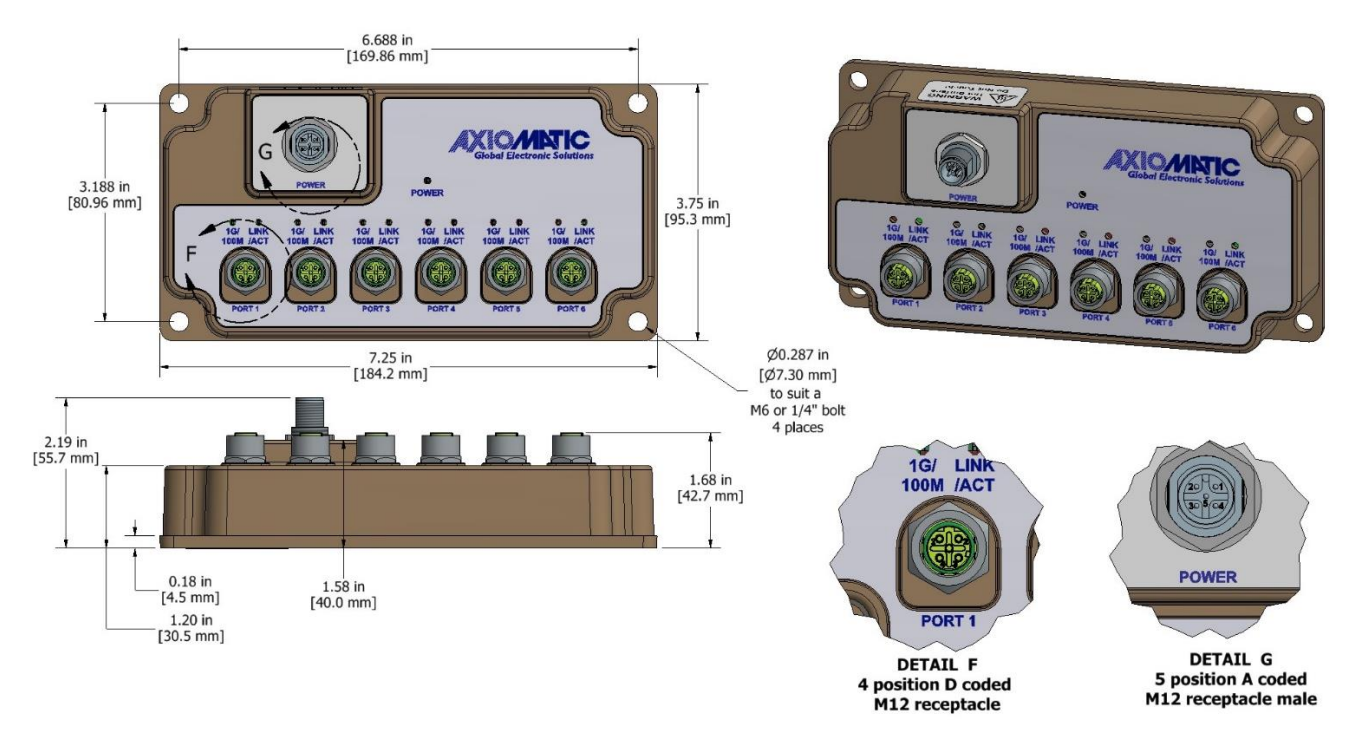

Figure 54. Dimensional Drawing of AX141570

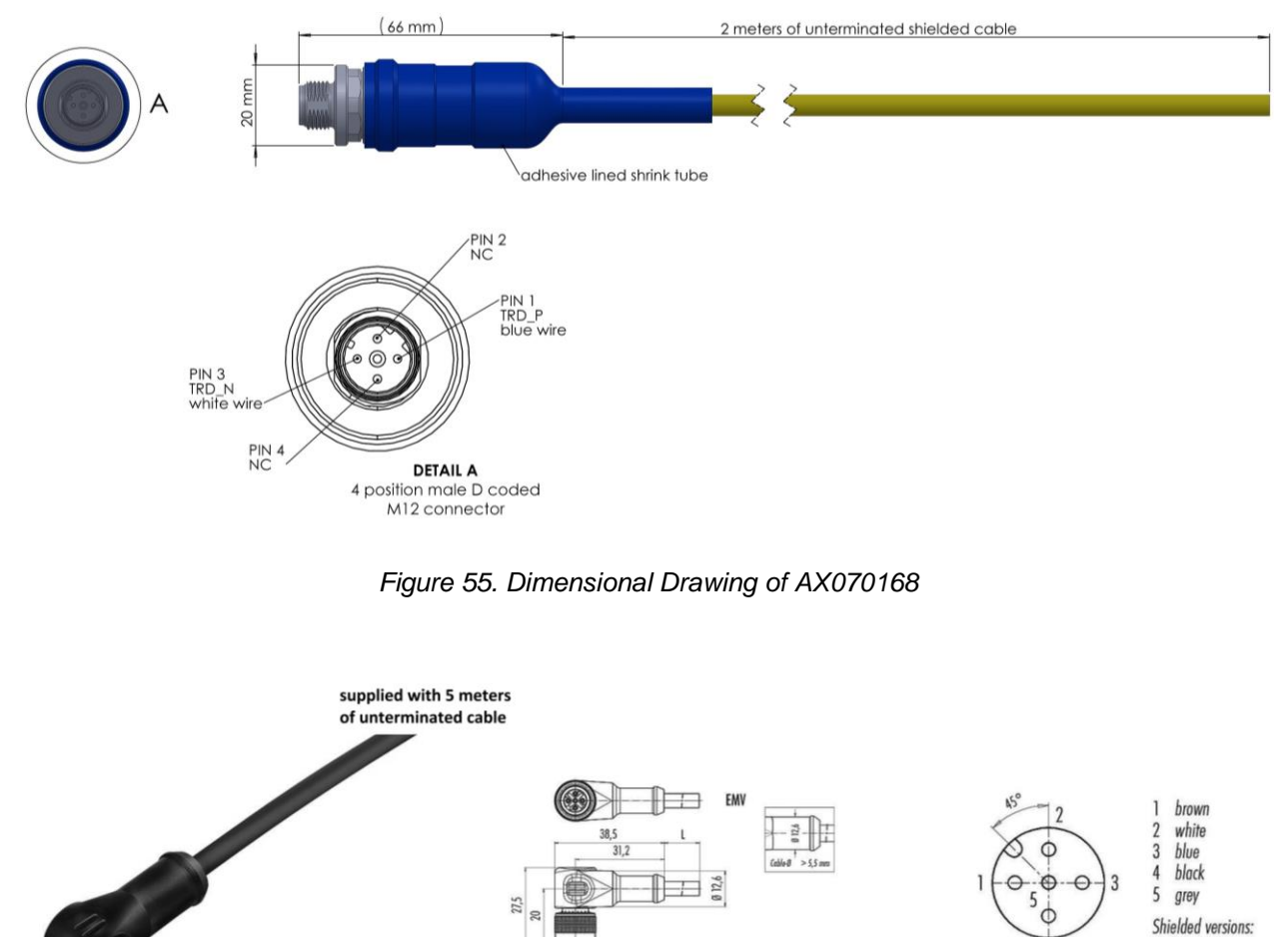

5 grey Shielded versions: shield = housing

4

Figure 56. Dimensional Drawing of AX070169

M12 x 1

0 14,5

275

## 11 THIRD PARTY SOFTWARE LICENSE NOTICES

This section contains Third Party Software License Notices and/or Additional Terms and Conditions for licensed third-party software components included in the switch firmware.

| Third Party Software | License Notice/Terms                                                                                                    |  |
|----------------------|----------------------------------------------------------------------------------------------------|--|
| CMSIS                | This software component is provided to you as part of a software package                                                                                                    |  |
| v5.6.0               | and applicable license terms are in the Package license file. If you received                                                                                                    |  |
|                      | this software component outside of a package or without applicable license                                                                                                    |  |
|                      | terms the terms of the Anache-2 0 license shall apply                                                                                                    |  |
|                      | You may obtain a conv of the Anache-2.0 at:                                                                                                    |  |
|                      | https://epopeource.org/licences/Apoche 2.0                                                                                                    |  |
|                      | All disk to a series of the series of the se |  |
| STM32H7XX HAL        | Copyright (c) 2017 STMICroelectronics. All rights reserved.                                                                                                    |  |
| Drivers              |                                                                                                    |  |
| V1.11.3              | This software component is provided to you as part of a software package                                                                                                    |  |
|                      | and applicable license terms are in the Package_license file. If you received                                                                                                    |  |
|                      | this software component outside of a package or without applicable license                                                                                                    |  |
|                      | terms, the terms of the BSD-3-Clause license shall apply.                                                                                                    |  |
|                      | You may obtain a copy of the BSD-3-Clause at:                                                                                                    |  |
|                      | https://opensource.org/licenses/BSD-3-Clause                                                                                                    |  |
| STM32CubeH7          | SI 40048 Rev4/March 2018                                                                                                    |  |
|                      |                                                                                                    |  |
| V1.11.2              |                                                                                                    |  |
|                      | SUFTWARE FACKAGE LICENSE AGREEMENT                                                                                                    |  |
|                      |                                                                                                    |  |
|                      | BY INSTALLING COPYING, DOWNLOADING, ACCESSING OR                                                                                                    |  |
|                      | OTHERWISE USING THIS SOFTWARE PACKAGE OR ANY PART                                                                                                    |  |
|                      | THEREOF (AND THE RELATED DOCUMENTATION) FROM                                                                                                    |  |
|                      | STMICROELECTRONICS INTERNATIONAL N.V, SWISS BRANCH AND/OR                                                                                                    |  |
|                      | ITS AFFILIATED COMPANIES (STMICROELECTRONICS), THE                                                                                                    |  |
|                      | RECIPIENT, ON BEHALF OF HIMSELF OR HERSELF, OR ON BEHALF OF                                                                                                    |  |
|                      | ANY ENTITY BY WHICH SUCH RECIPIENT IS EMPLOYED AND/OR                                                                                                    |  |
|                      | ENGAGED AGREES TO BE BOUND BY THIS SOFTWARE PACKAGE                                                                                                    |  |
|                      | LICENSE AGREEMENT.                                                                                                    |  |
|                      |                                                                                                    |  |
|                      | Under STMicroelectronics' intellectual property rights and subject to                                                                                                    |  |
|                      | applicable licensing terms for any third-party software incorporated in this                                                                                                    |  |
|                      | applicable licensing terms for any time-party software incorporated in tims                                                                                                    |  |
|                      | soltware package and applicable Open Source Terms (as defined here                                                                                                    |  |
|                      | below), the redistribution, reproduction and use in source and binary forms of                                                                                                    |  |
|                      | the software package or any part thereof, with or without modification, are                                                                                                    |  |
|                      | permitted provided that the following conditions are met:                                                                                                    |  |
|                      | 1. Redistribution of source code (modified or not) must retain any copyright                                                                                                    |  |
|                      | notice, this list of conditions and the following disclaimer.                                                                                                    |  |
|                      | 2. Redistributions in binary form, except as embedded into microcontroller or                                                                                                    |  |
|                      | microprocessor device manufactured by or for STMicroelectronics or a                                                                                                    |  |
|                      | software update for such device, must reproduce the above copyright                                                                                                    |  |
|                      | notice, this list of conditions and the following disclaimer in the                                                                                                    |  |
|                      | documentation and/or other materials provided with the distribution                                                                                                    |  |
|                      | 3 Neither the name of STMicroelectronics nor the names of other                                                                                                    |  |
|                      | contributors to this software package may be used to enderge or promote                                                                                                    |  |
|                      | products derived from this software package may be used to endorse of promote                                                                                                    |  |
|                      | products derived from this software package of part thereof without                                                                                                    |  |
|                      | specific written permission.                                                                                                    |  |
|                      | 4. I his software package or any part thereof, including modifications and/or                                                                                                    |  |
|                      | derivative works of this software package, must be used and execute                                                                                                    |  |

Table 13. Third Party Software License Notices

| - |                                                                                                    |
|---|----------------------------------------------------------------------------------------------------|
|   | <ul> <li>solely and exclusively on or in combination with a microcontroller or a microprocessor devices manufactured by or for STMicroelectronics.</li> <li>5. No use, reproduction or redistribution of this software package partially or totally may be done in any manner that would subject this software package to any Open Source Terms (as defined below).</li> <li>6. Some portion of the software package may contain software subject to Open Source Terms (as defined below) applicable for each such portion ("Open Source Software"), as further specified in the software package. Such Open Source Software is supplied under the applicable Open Source Terms and is not subject to the terms and conditions of license hereunder. "Open Source Terms" shall mean any open source license which requires as part of distribution of software that the source code of such software is distributed therewith or otherwise made available, or open source license that substantially complies with the Open Source definition appeified at warm appears and appears and appears appears and appears appears and appears appears and appears appears and appears appears and appears appears appears and appears appears and appears appears and appears appears appears and appears appears ap</li></ul> |
|   | open source license such as for example GNU General Public License<br>(GPL), Eclipse Public License (EPL), Apache Software License, BSD                                                                                                    |
|   | <ol> <li>Icense and MIT license.</li> <li>This software package may also include third party software as expressly specified in the software package subject to specific license terms from such third parties. Such third party software is supplied under such specific license terms and is not subject to the terms and conditions of license hereunder. By installing copying, downloading, accessing or otherwise using this software package, the recipient agrees to be bound by such license terms with regard to such third party software.</li> <li>STMicroelectronics has no obligation to provide any maintenance, support or updates for the software package.</li> <li>The software package is and will remain the exclusive property of STMicroelectronics and its licensors. The recipient will not take any action that jeopardizes STMicroelectronics and its licensors' proprietary rights or acquire any rights in the software package, except the limited rights specified hereunder.</li> <li>The recipient shall comply with all applicable laws and regulations affecting the use of the software package or any part thereof including any applicable export control law or regulation.</li> <li>Redistribution and use of this software package partially or any part thereof other than as permitted under this license is void and will automatically terminate up or this license is void and will</li> </ol>                                                                                                    |
|   | THIS SOFTWARE PACKAGE IS PROVIDED BY STMICROELECTRONICS<br>AND CONTRIBUTORS "AS IS" AND ANY EXPRESS, IMPLIED OR<br>STATUTORY WARRANTIES, INCLUDING, BUT NOT LIMITED TO, THE<br>IMPLIED WARRANTIES OF MERCHANTABILITY, FITNESS FOR A<br>PARTICULAR PURPOSE AND NON-INFRINGEMENT OF THIRD PARTY<br>INTELLECTUAL PROPERTY RIGHTS ARE DISCLAIMED TO THE FULLEST<br>EXTENT PERMITTED BY LAW. IN NO EVENT SHALL<br>STMICROELECTRONICS OR CONTRIBUTORS BE LIABLE FOR ANY<br>DIRECT, INDIRECT, INCIDENTAL, SPECIAL, EXEMPLARY, OR<br>CONSEQUENTIAL DAMAGES (INCLUDING, BUT NOT LIMITED TO,<br>PROCUREMENT OF SUBSTITUTE GOODS OR SERVICES; LOSS OF<br>USE, DATA, OR PROFITS; OR BUSINESS INTERRUPTION) HOWEVER<br>CAUSED AND ON ANY THEORY OF LIABILITY, WHETHER IN<br>CONTRACT, STRICT LIABILITY, OR TORT (INCLUDING NEGLIGENCE OR<br>OTHERWISE) ARISING IN ANY WAY OUT OF THE USE OF THIS                                                                                                    |

|                    | SOFTWARE PACKAGE, EVEN IF ADVISED OF THE POSSIBILITY OF                           |
|--------------------|-----------------------------------------------------------------------------------|
|                    | SUCH DAMAGE.                                                                      |
|                    |                                                                                   |
|                    | EXCEPT AS EXPRESSLY PERMITTED HEREUNDER AND SUBJECT TO                            |
|                    | THE APPLICABLE LICENSING TERMS FOR ANY THIRD-PARTY                                |
|                    |                                                                                   |
|                    | WHETHER EXPRESS OR IMPLIED ARE GRANTED LINDER ANY DATENT                          |
|                    | OR OTHER INTELLECTUAL PROPERTY RIGHTS OF                                          |
|                    | STMICROFI ECTRONICS OR ANY THIRD PARTY.                                           |
| 88Q211x            | Copyright (C) 2021 Marvell International Ltd. All rights reserved.                |
| Z1/A0/A1/A2 API    | This file is subject to the limited use license agreement by and between          |
| Version 1.24       | Marvell and you, your employer or other entity on behalf of whom you act. In      |
| (5/27/2021)        | the absence of such license agreement the following file is subject to Marvell's  |
|                    | standard Limited Use License Agreement.                                           |
| UMSD Version 7.0.0 | Copyright (c) 2022 Marvell. All rights reserved.                                  |
|                    | Redistribution and use in source and binary forms, with or without                |
|                    | modification, are permitted provided that the following conditions are met:       |
|                    | 1. Redistributions of source code must retain the above copyright notice, this    |
|                    | list of conditions and the following disclaimer.                                  |
|                    | 2. Redistributions in binary form must reproduce the above copyright notice,      |
|                    | this list of conditions and the following disclaimer in the documentation and/or  |
|                    | other materials provided with the distribution.                                   |
|                    | 3. Neither the name of the copyright holder nor the names of its contributors     |
|                    | may be used to endorse or promote products derived from this software             |
|                    | without specific prior written permission.                                        |
|                    | THIS SOFTWARE IS PROVIDED BY THE COPYRIGHT HOLDERS AND                            |
|                    | CONTRIBUTORS "AS IS" AND ANY EXPRESS OR IMPLIED WARRANTIES,                       |
|                    | INCLUDING, BUT NOT LIMITED TO, THEIMPLIED WARRANTIES OF                           |
|                    | MERCHANTABILITY AND FITNESS FOR A PARTICULAR PURPOSE ARE                          |
|                    | DISCLAIMED. IN NO EVENT SHALL THE COPYRIGHT HOLDER OR                             |
|                    | CONTRIBUTORS BE LIABLE FOR ANY DIRECT, INDIRECT, INCIDENTAL,                      |
|                    | SPECIAL, EXEMPLARY, OR CONSEQUENTIAL DAMAGES (INCLUDING,                          |
|                    | BUT NOT LIMITED TO, PROCUREMENT OF SUBSTITUTE GOODS OR                            |
|                    | INTERDUCTION HOMEVER CAUSED AND ON ANY THEORY OF                                  |
|                    |                                                                                   |
|                    | (INCLUDING NEGLIGENCE OR OTHERWISE) ARISING IN ANY WAY OUT                        |
|                    | OF THE USE OF THIS SOFTWARE, EVEN IF ADVISED OF THE                               |
|                    | POSSIBILITY OF SUCH DAMAGE.                                                       |
| FreeRTOS Kernel    | Copyright (C) 2021 Amazon.com, Inc. or its affiliates. All Rights Reserved.       |
| V11.1.0            | MITLicense                                                                        |
|                    |                                                                                   |
|                    | Permission is hereby granted, free of charge, to any person obtaining a copy      |
|                    | of this software and associated documentation files (the "Software"), to deal in  |
|                    | The Software without restriction, including without limitation the rights to use, |
|                    | copy, modily, merge, publish, distribute, sublicense, and/or sell copies of the   |
|                    | subject to the following conditions:                                              |
|                    |                                                                                   |
|                    | The above copyright notice and this permission notice shall be included in all    |
|                    | copies or substantial portions of the Software.                                   |

|             | THE SOFTWARE IS PROVIDED "AS IS", WITHOUT WARRANTY OF ANY<br>KIND, EXPRESS OR IMPLIED, INCLUDING BUT NOT LIMITED TO THE<br>WARRANTIES OF MERCHANTABILITY, FITNESS FOR A PARTICULAR<br>PURPOSE AND NONINFRINGEMENT. IN NO EVENT SHALL THE<br>AUTHORS OR COPYRIGHT HOLDERS BE LIABLE FOR ANY CLAIM,<br>DAMAGES OR OTHER LIABILITY, WHETHER IN AN ACTION OF<br>CONTRACT, TORT OR OTHERWISE, ARISING FROM, OUT OF OR IN<br>CONNECTION WITH THE SOFTWARE OR THE USE OR OTHER<br>DEALINGS IN THE SOFTWARE.                                                                                                    |
|-------------|----------------------------------------------------------------------------------------------------|
| LwIP v2.1.2 | Copyright (c) 2001-2004 Swedish Institute of Computer Science. All rights reserved.<br>BSD license                                                                                                    |
|             | <ul> <li>Redistribution and use in source and binary forms, with or without modification, are permitted provided that the following conditions are met:</li> <li>Redistributions of source code must retain the above copyright notice, this list of conditions and the following disclaimer.</li> <li>Redistributions in binary form must reproduce the above copyright notice, this list of conditions and the following disclaimer in the documentation and/or other materials provided with the distribution.</li> <li>The name of the author may not be used to endorse or promote products derived from this software without specific prior written permission.</li> </ul>                                                                                  |
|             | THIS SOFTWARE IS PROVIDED BY THE AUTHOR ``AS IS" AND ANY<br>EXPRESS OR IMPLIED WARRANTIES, INCLUDING, BUT NOT LIMITED<br>TO, THE IMPLIED WARRANTIES OF MERCHANTABILITY AND FITNESS<br>FOR A PARTICULAR PURPOSE ARE DISCLAIMED. IN NO EVENT SHALL<br>THE AUTHOR BE LIABLE FOR ANY DIRECT, INDIRECT, INCIDENTAL,<br>SPECIAL, EXEMPLARY, OR CONSEQUENTIAL DAMAGES (INCLUDING,<br>BUT NOT LIMITED TO, PROCUREMENT OF SUBSTITUTE GOODS OR<br>SERVICES; LOSS OF USE, DATA, OR PROFITS; OR BUSINESS<br>INTERRUPTION) HOWEVER CAUSED AND ON ANY THEORY OF<br>LIABILITY, WHETHER IN CONTRACT, STRICT LIABILITY, OR TORT<br>(INCLUDING NEGLIGENCE OR OTHERWISE) ARISING IN ANY WAY OUT<br>OF THE USE OF THIS SOFTWARE, EVEN IF ADVISED OF THE<br>POSSIBILITY OF SUCH DAMAGE. |

Third party software version numbers are shown for application firmware 2.00. Higher version numbers can be used in subsequent releases.

# **12 VERSION HISTORY**

| User<br>Manual<br>Version | Firmware version | Date                  | Author         | Modifications                                                                                                    |
|---------------------------|------------------|-----------------------|----------------|----------------------------------------------------------------------------------------------------|
| 2A                        | 2.xx             | November<br>26, 2024  | M Ejaz         | <ul> <li>Added accessory cables and their drawings.</li> <li>Marketing review</li> </ul>                                                                                                    |
| 2                         | 2.xx             | September<br>16, 2024 | Olek<br>Bogush | <ul> <li>Added password protection on the web interface.<br/>Added subsections:         <ul> <li>Connecting to the Device in Device<br/>Configuration section.</li> <li>Device Homepage in Device<br/>Configuration section.</li> <li>Password Change in Device<br/>Configuration section.</li> <li>Password Change in Device<br/>Configuration section.</li> <li>Change Web Access Password in RS-<br/>232 Interface section.</li> </ul> </li> <li>Updated other sections accordingly.</li> <li>Added subsections:         <ul> <li>Text User Interface in RS-232 Interface,<br/>Device Organization, Device Description<br/>section.</li> <li>YMODEM in RS-232 Interface, Device<br/>Organization, Device Description section.</li> <li>Configuration File in Device Configuration<br/>section.</li> <li>Save Configuration Parameters in RS-<br/>232 Interface section.</li> <li>Load Configuration Parameters in RS-<br/>232 Interface section.</li> <li>Updated other sections accordingly.</li> </ul> </li> <li>Updated Dimensional Drawing in Housing,<br/>Technical Specifications section. Corrected<br/>device Size and added device Weight in General<br/>Specifications, Technical Specifications section.</li> </ul> <li>Small corrections and updates throughout the<br/>document.</li> |
| 1A                        | 1.xx             | June 26,<br>2024      | Olek<br>Bogush | Updated Dimensional Drawing in Technical<br>Specifications section.                                                                                                    |
| 1                         | 1.xx             | June 20,<br>2024      | Olek<br>Bogush | Initial release.                                                                                                    |

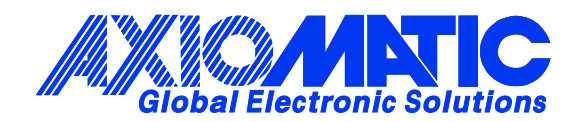

# **OUR PRODUCTS**

AC/DC Power Supplies

Actuator Controls/Interfaces

Automotive Ethernet Interfaces

**Battery Chargers** 

CAN Controls, Routers, Repeaters

CAN/WiFi, CAN/Bluetooth, Routers

Current/Voltage/PWM Converters

**DC/DC** Power Converters

**Engine Temperature Scanners** 

Ethernet/CAN Converters, Gateways, Switches

Fan Drive Controllers

Gateways, CAN/Modbus, RS-232

Gyroscopes, Inclinometers

Hydraulic Valve Controllers

Inclinometers, Triaxial

I/O Controls

LVDT Signal Converters

Machine Controls

Modbus, RS-422, RS-485 Controls

Motor Controls, Inverters

Power Supplies, DC/DC, AC/DC

**PWM Signal Converters/Isolators** 

**Resolver Signal Conditioners** 

Service Tools

Signal Conditioners, Converters

Strain Gauge CAN Controls

Surge Suppressors

#### OUR COMPANY

Axiomatic provides electronic machine control components to the off-highway, commercial vehicle, electric vehicle, power generator set, material handling, renewable energy and industrial OEM markets. *We innovate with engineered and off-the-shelf machine controls that add value for our customers.* 

#### **QUALITY DESIGN AND MANUFACTURING**

We have an ISO9001:2015 registered design/manufacturing facility in Canada.

#### WARRANTY, APPLICATION APPROVALS/LIMITATIONS

Axiomatic Technologies Corporation reserves the right to make corrections, modifications, enhancements, improvements, and other changes to its products and services at any time and to discontinue any product or service without notice. Customers should obtain the latest relevant information before placing orders and should verify that such information is current and complete. Users should satisfy themselves that the product is suitable for use in the intended application. All our products carry a limited warranty against defects in material and workmanship. Please refer to our Warranty, Application Approvals/Limitations and Return Materials Process at https://www.axiomatic.com/service/.

#### COMPLIANCE

Product compliance details can be found in the product literature and/or on axiomatic.com. Any inquiries should be sent to sales@axiomatic.com.

#### SAFE USE

All products should be serviced by Axiomatic. Do not open the product and perform the service yourself.

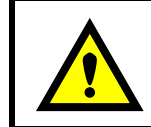

This product can expose you to chemicals which are known in the State of California, USA to cause cancer and reproductive harm. For more information go to www.P65Warnings.ca.gov.

#### SERVICE

All products to be returned to Axiomatic require a Return Materials Authorization Number (RMA#) from <u>rma@axiomatic.com</u>. Please provide the following information when requesting an RMA number:

- Serial number, part number
- Runtime hours, description of problem
- · Wiring set up diagram, application and other comments as needed

#### DISPOSAL

Axiomatic products are electronic waste. Please follow your local environmental waste and recycling laws, regulations and policies for safe disposal or recycling of electronic waste.

#### **CONTACTS**

#### **Axiomatic Technologies Corporation** 1445 Courtneypark Drive E.

Mississauga, ON CANADA L5T 2E3 TEL: +1 905 602 9270 FAX: +1 905 602 9279 www.axiomatic.com sales@axiomatic.com Axiomatic Technologies Oy Höytämöntie 6 33880 Lempäälä FINLAND TEL: +358 103 375 750 www.axiomatic.com salesfinland@axiomatic.com